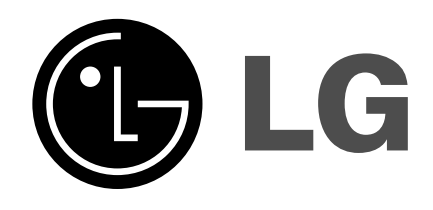

Т

# DLP ТЕЛЕВИДЕНИЕ ПРОЕКТИРОВАНИЯ **Руководство пользователя**

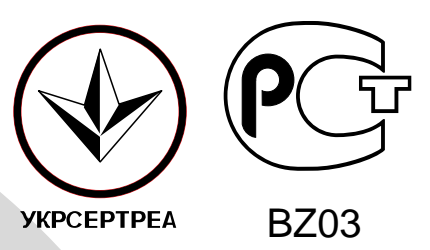

Перед тем, как пользоваться вашим телевизором, пожалуйста, внимательно прочтите данное Руководство. Сохраните его для использования в будущем. Запишите номер модели и серийный номер телевизора. Когда вам понадобится техническое обслуживание телевизора, посмотрите на табличке, прикрепленной к задней крышке, и сообщите в сервисный центр следующую информацию:

Номер модели : Серийный номер :

P/NO: 3828VA0394S (MB02JB, 100K/092V TX, 486-340M)

# Содержание

| Установка                                                                                                    | 3  |
|----------------------------------------------------------------------------------------------------|----|
| <b>Местоположение и функции органов управления</b><br>Пульт дистанционного управления<br>Установка батареек в ПДУ<br>Передняя панель / Передняя панель                                                                                                    | 2  |
| Управление основными функциями телевизора<br>Включение и выключение / Переключение каналов<br>Регулировка громкости звука / Быстрый просмотр<br>Функция выключения звука<br>Выбор языка экранной информации (не во всех моделях)                                                                                                    | 8  |
| Экранные меню<br>Выбор из меню                                                                                                    | ç  |
| Меню настроек<br>Автоматическая настройка на телевизионные станции<br>Ручная настройка на станции / Точная настройка<br>Редактирование программ / Вызов таблицы программ                                                                                                    | 10 |
| Меню изображения<br>PSM (память состояния изображения)<br>Регулировка параметров изображения                                                                                                    | 15 |
| Меню Аудио<br>SSM (память состояния звука)<br>AVL (автоматическое выравнивание громкости)<br>Настройка баланса / Equalizer (не во всех моделях)<br>Выбор выходного сигнала звукового сопровождения<br>Прием стереофонических программ и программ,<br>передаваемых на двух языках<br>Прием передач, передаваемых в системе звукового<br>сопровождения NICAM | 16 |
| Меню времени<br>Автоматический таймер сна / Таймер 'сон'                                                                                                    | 20 |
| Специальное меню<br>Режимы TV и AV<br>Автоматическое переключение в режим AV (аудио / видео)<br>Электронный замок от детей / Формата изображения                                                                                                    | 21 |
| Картинка в картинка<br>Включение и выключение<br>Выбор режима входа для субкартинки<br>Замена субкартинки на основную картинку<br>Переключение каналов для субкартинки<br>Размер субкартинки<br>Остановка изображения для субкартинки<br>Изменение положения субкартинки                                                                                   | 22 |
| Телетекст (не во всех моделях)<br>Включение и выключение функции телетекста<br>Простой текст / Текст СВЕРХУ (не во всех моделях)<br>БЫСТРЫЙ ТЕКСТ / Специальные функции телетекста                                                                                                    | 24 |
| Подключение внешней аппаратуры<br>Гнездо антенны / Гнёзда Euro scart<br>Гнёзда Аудио выходов (AUDIO OUT)<br>Входные гнезда компонентного сигнала<br>Гнезда входов Audio/Video<br>Входные гнезда для S-Video/Audio (не во всех мололях)                                                                                                    | 27 |
| Порядок поиска причины и устранения неисправности                                                                                                    | 31 |

# Установка

#### Питание

Питание телевизора осуществляется от электросети переменного тока, напряжение питания указано в табличке, прикрепленной к задней стенке телевизора. Запрещается подключать телевизор к источнику питания постоянного тока. Во время грозы и при частых отключениях напряжения в электросети извлеките штекер кабеля антенны из гнезда антенны и отсоедините вилку шнура питания от розетки электросети.

#### Предупреждение

Во избежание пожара или поражения электрическим током не оставляйте телевизор под дождем или в условиях повышенной влажности.

Срок службы данного товара - 7 лет со дня передачи товара потребителю.

#### Обслуживание

Никогда не открывайте заднюю стенку телевизора, поскольку в телевизоре имеются опасное для жизни напряжение и другие источники опасности. Если телевизор перестает нормально работать, отключите телевизор от электросети и обратитесь за содействием в торговую организацию, которая продала Вам телевизор.

#### Антенна

Подсоедините штекер кабеля антенны к гнезду, обозначенному символом  $175 \Omega$ , расположенному на задней панели телевизора. Для получения хорошего изображения следует пользоваться наружной антенной.

#### Порядок установки

Установите телевизор в таком месте, чтобы на экран не падал яркий искусственный или солнечный свет. Телевизор не должен подвергаться излишним вибрациям, воздействию влаги, пыли или тепла. Обеспечьте беспрепятственную циркуляцию воздуха вокруг телевизора. Не закрывайте вентиляционных отверстий на задней стенке телевизо-ра.Управление всеми функциями телевизора может осуществляться с помощью пульта дистанционного управления (ПДУ). Управление некоторыми функциями также может осуществляться с помощью кнопок, расположенных на передней панели телевизора.

Если Вы передвигаете или переставляете телевизор в другое место, выключите основной переключатель, по крайней мере на 30 минут, чтобы снять напряжение цвета с экрана.

При невыполнении следующих пунктов возможно изменение цвета изображения из-за намагничивания.

Не устанавливайте телевизоры рядом с динамиками, отопительными батареями, металлическими трубами и т.д. .(Установите телевизоры на подходящее расстояние)

Не ставьте предметы содержащие магнит близко к телевизору .

Не оставляйте фиксированное изображение на экране в течение долгого времени. Типично фиксированное изображение из видеомагнитофона, формат изображения 4:3 или если присутствует СН ярлык;

Фиксированное изображение может остаться видимым на экране.

Изготовлено по лицензии фирмы Dolby Laboratories. Долби, "Dolby", "Pro Logic" и символ с двойным "D"товарные знаки фирмы Dolby Laboratories.

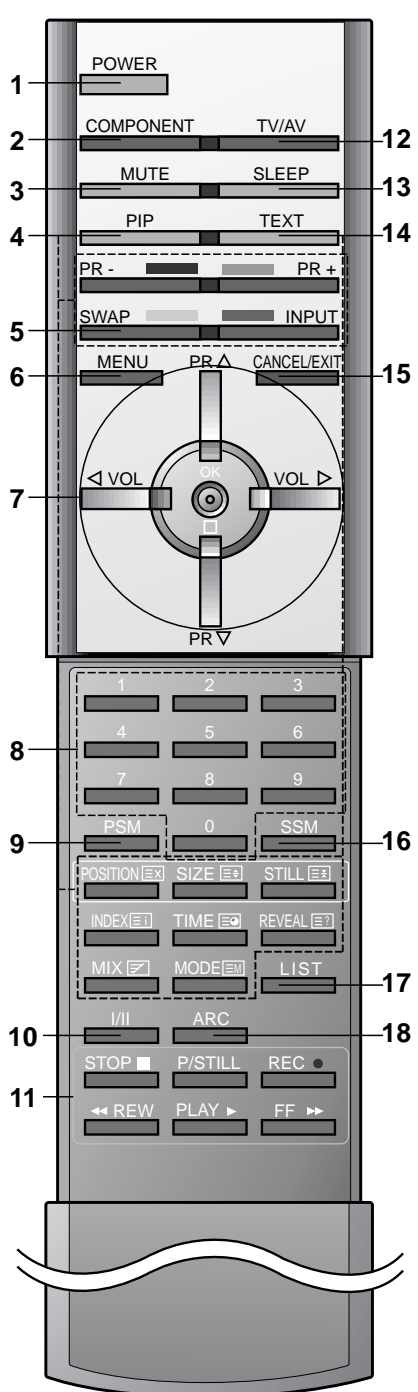

Управление всеми функциями может осуществляться с пульта дистанционного управления. Некоторые функции также могут регулироваться кнопками, расположенными на передней панели телевизора.

#### Пульт дистанционного управления

Прежде чем пользоваться пультом дистанционного управления, вставьте в него элементы питания.

- 1. ВКЛЮЧЕНИЕ/ВЫКЛЮЧЕНИЕ Включает телевизор из дежурного режима и переключает его
  - в дежурный режим.
- 2. COMPONENT
- 3. Выключенит звука
  - Включает и выключает звук.
- Кнопки PIP (Картинка в картинке) 4 РІР (КАРТИНКА В КАРТИНКЕ) Включает и выключает субкартинку (маленький экран, расположенный на основном экране телевизора). PR+/-Осуществляет смену телевизионного канала отображаемой на экране субкартинки. SWAP (ПЕРЕМЕНА MECT) Осуществляет замену главной картинки субкартинкой и наоборот INPUT (ВХОД) Устанавливает режим входа для субкартинки. SIZE (PA3MEP) Изменяет размер субкартинки. STILL (СТОП-КАДР) Останавливает движение субкартинки. POSITION (ПОЛОЖЕНИЕ) Перемещает субкартинку в направлении по часовой стрелке.
- **16 5. SWAP (Возврат на канал предыдущего просмотра)** Возврат к программе предыдущего просмотра.
  - 6. **МЕНЮ** 
    - Вызывает экранное меню.
  - 7. ▲ / ▼ (ПРОГРАММА ВВЕРХ/ВНИЗ) Включает телевизор из дежурного режима. Выбирает программу или пункт меню.
    ◀ / ► (ГРОМКОСТЬ УМЕНЬШИТЬ/УВЕЛИЧИТЬ) Регулирует громкость. Изменяет установки в меню. ОК

Принимает ваш выбор или показывает текущий режим.

- 8. Кнопки с цифрами Включают находящийся в дежурном режиме телевизор или напрямую выбирают номер программы.
- 9. PSM (память состояния изображения)
- Восстанавливает предпочитаемую вами настройку изображения. 10. I/II

Выбирает язык для передачи, которая ведется на двух языках. Выбирает выход звука.

11. Кнопки видеомагнитофона

Управляют кассетным видеомагнитофоном производства фирмы LG.

(С системой Телетекст)

#### 12. TV/AV

Выбирает сигнал от телевизора или со входов аудио/видео. Включает телевизор из дежурного режима.

#### 13. SLEEP

устанавливает таймер 'сон'.

#### 14. Кнопки телетекста

Данные кнопки используются в режиме телетекста. Дальнейшие подробности смотрите в разделе 'Телетекст'. **17** 

#### 15. Отмена/Выход

Удаляет все изображения на экране и возвращает к просмотру TV из любого меню.

#### 16. SSM (память состояния звука)

Восстанавливает предпочитаемую вами настройку звука.

#### 17. LIST

Выводит на экран таблицу программ.

 АRС (управление форматом кадра) Изменяет формат кадра изображения.

**Примечание**: В режиме телетекста кнопки **PR+/-**, **SWAP** и **INPUT** используются для управления функциями телетекста.

### Установка батареек в ПДУ

Питание ПДУ осуществляется от двух батареек типа ААА. Осторожно сдвиньте крышку ПДУ, чтобы открылось отделение для батареек. Установите две батарейки, соблюдая полярность **9** согласно символам ( + и -) внутри отделения для батареек. Он может несколько отличаться от вида панели вашего телевизора.

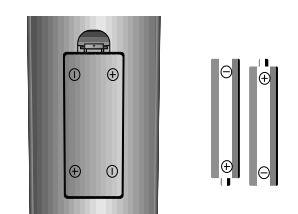

**Примечание**: Во избежание повреждений ПДУ вследствие вытекания электролита из батареек извлеките батарейки из ПДУ, если вы не намерены пользоваться ПДУ в течение длительного времени.

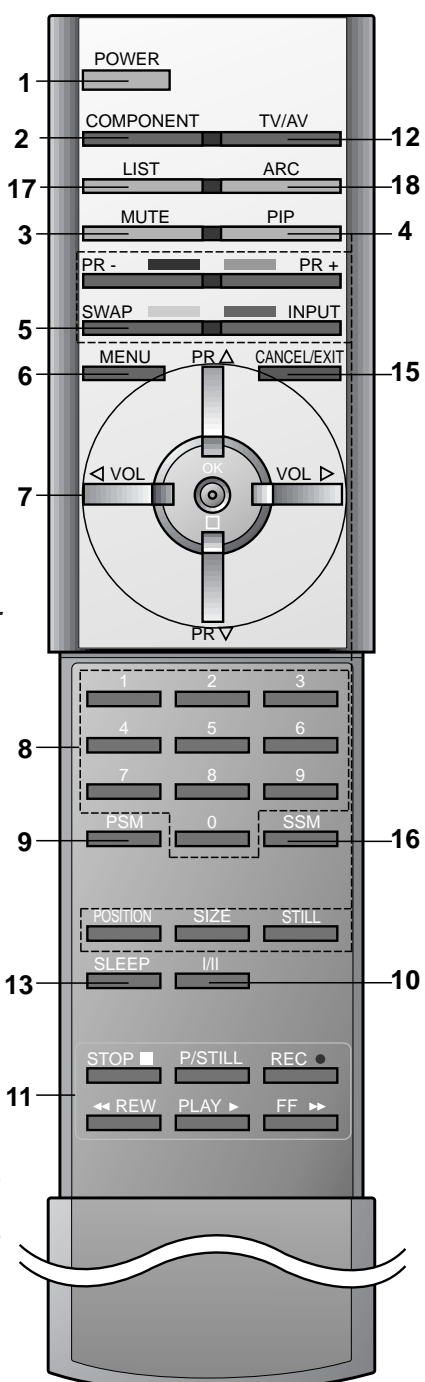

(Без системы Телетекст)

### Передняя панель

Ламповый индикатор, индикатор работы, и температурный индикатор, расположенные на боковой панели отображают функциональный статус DLP (Цифровой Обработки Цвета) проекционного телевизора.

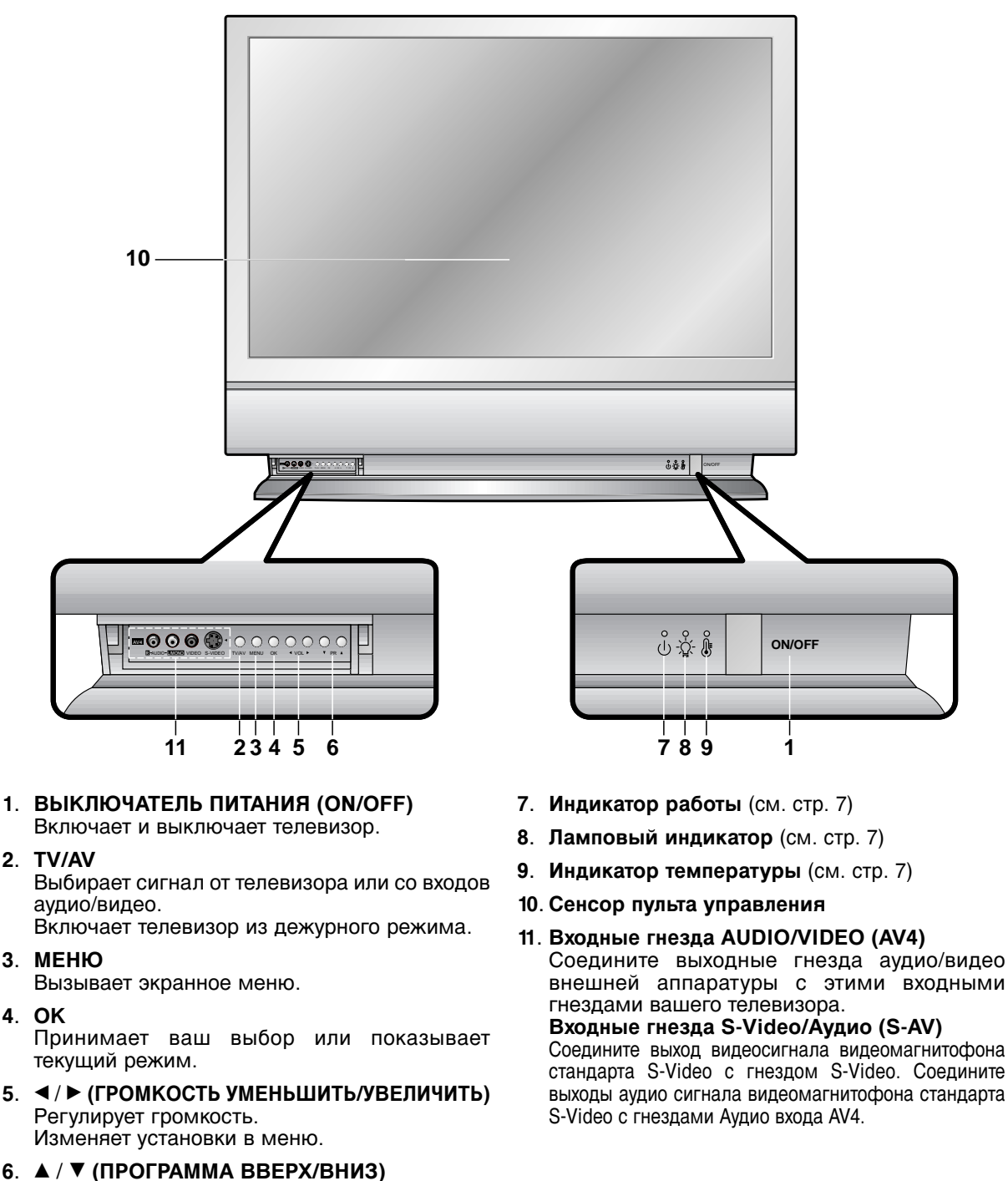

### Передняя панель

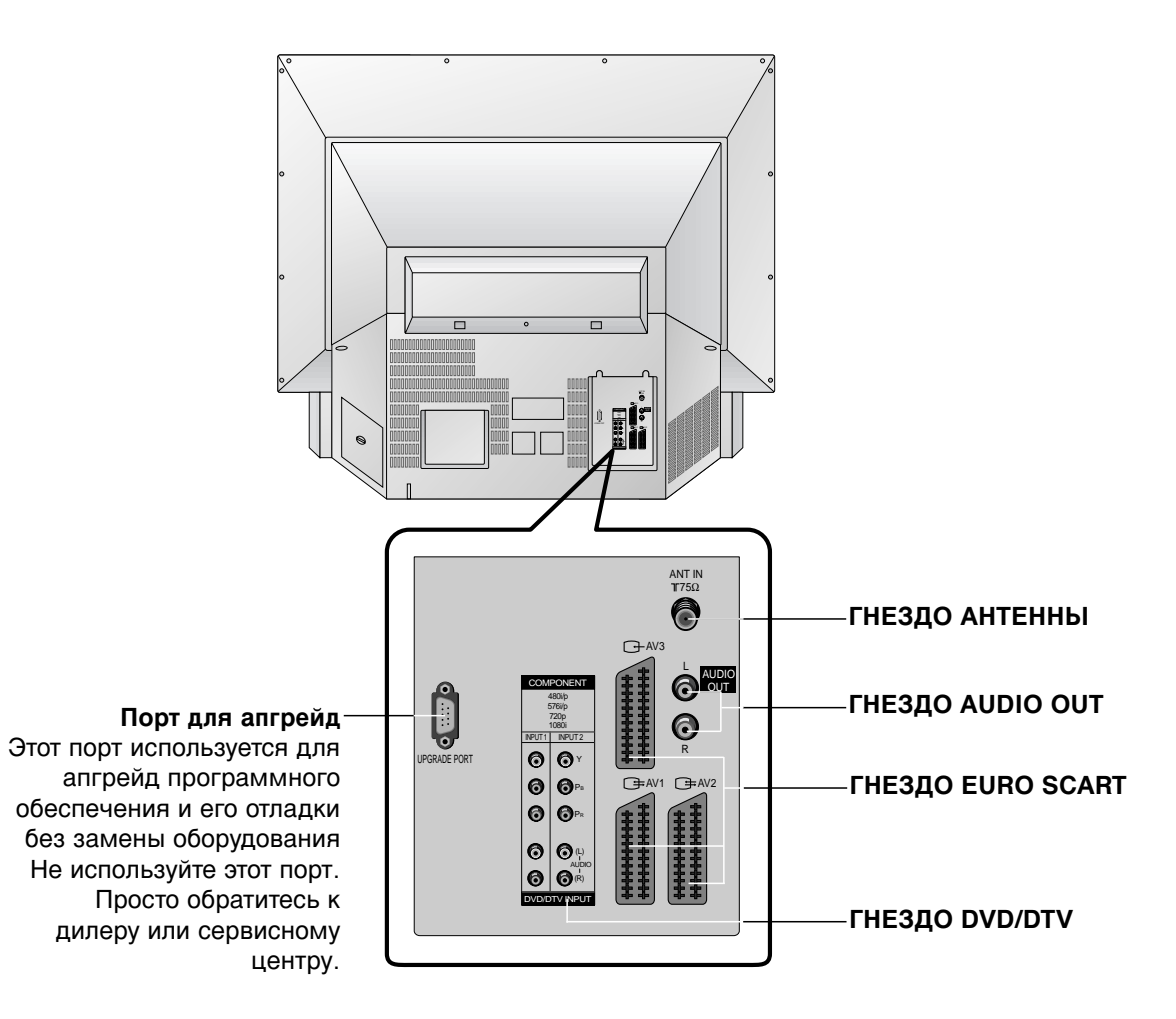

| Выкл.                   | Не подключен шнур питания.                                                                                              |  |  |  |
|-------------------------|----------------------------------------------------------------------------------------------------|--|--|--|
| Красный                 | Не подключен шнур питания, устройство в режиме standby.                                                                 |  |  |  |
| Зелёный                 | Вкл.                                                                                                    |  |  |  |
| Оранжевый<br>(мигающий) | Подготовка к режиму standby.                                                                                            |  |  |  |
| Оранжевый               | Проекционная ламапа отработала свой срок и её                                                                           |  |  |  |
|                         | нужно заменить новой.                                                                                                   |  |  |  |
| Зелёный (мигающий)      | Не закрыта крышка лампы.                                                                                                |  |  |  |
| Оранжевый               | Проектор перегрелся.                                                                                                    |  |  |  |
| Оранжевый               | Проектор выключился по причине перегрева.                                                                               |  |  |  |
| Оранжевый               | Проектор отключился, проверка охдаждающего                                                                              |  |  |  |
| (мигающий)              | венттилятора.                                                                                                    |  |  |  |
|                         | Выкл.<br>Красный<br>Зелёный<br>Оранжевый<br>(мигающий)<br>Оранжевый<br>Оранжевый<br>Оранжевый<br>Оранжевый<br>Оранжевый |  |  |  |

## Управление основными функциями телевизора

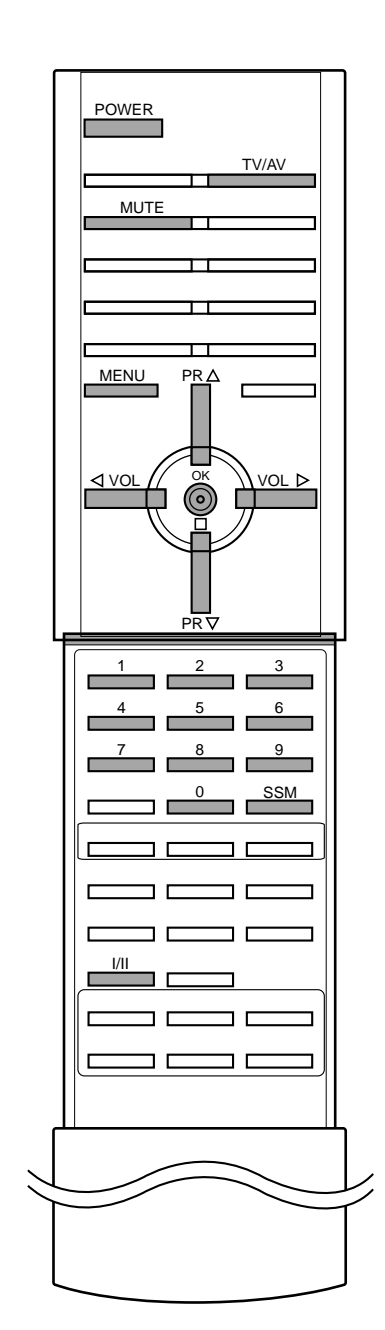

#### Включение и выключение

- Перед включением аппарата, убедитесь в том, что включен 1. выключатель питания.
- Когда выключатель питания нажат, экран будет освещён
- красным цветом. Это режим Stand-by (Ожидания) Если аппарат находится в режиме Stand-by (Ожидания), нажмите кнопки Power, ▲ / ▼, TV/AV, COMPONENT или Number на пульте Дудля полного включения. Экран на мгновение будет мерцающе оранжевым и затем зажжётся зелёным цветом, когда питание упешно будет включено.
- Для выключения аппарата, нажмите кнопку питания на пульте ДУ. Аппарат перейдёт в режим Stand-by (Ожидания).

#### Примечание:

- Вентилятор охлаждения лампы будет вращаться ещё а. примерно 120 секнд после выключения питания пультом ДУ.
- Не пользуйтесь основным выключателем питания. Вместо б. неё для выключения питания используйте пульт ДУ.
- При включении аппарата сразу после выключения, для сохранения охлаждения потребуется примерно 30-50 секунд. В.
- Г. При выключении питания, используя основной выключатель на аппарате, внутренняя система охлаждения также перестаёт функционировать. Поэтому, включение аппарат основным выключателем питания займёе 30-50 секунд для сохранения охлаждения.
- Д. Ускоренное выключение: если аппарат решает, что обстоятельства не позволяют дальше функционировать, он автоматически переходит в режим Stand-by (Ожидания). Пожалуйста, попробуйте включить заново после некоторого времени.

#### Переключение каналов

Вы можете выбирать номер телевизионного канала посре-дством кнопки ▲ / ▼.

#### Регулировка громкости звука

Для выполнения регулировки громкости звука нажмите кнопку ◀ / ►

#### Быстрый просмотр

Для возврата к программе предыдущего просмотра нажмите кнопку SWAP.

#### Функция выключения звука

Нажмите кнопку MUTE Звук отключается, и на экране телевизора появляется индикатор --Мите помощью нажатия кнопок MUTE, ◄ / ►, SSM или I/II.

#### Выбор языка экранной информации (не на всех моделях)

Это является еще одной опцией. Меню может отображаться на экране на выбранном языке. Прежде всего выберите язык пользования.

- Нажмите кнопку МЕНЮ и затем ▲ / ▼ для выбора 1. специального меню.
- Для выбора режима Language нажмите кнопку >, затем кнопку ▲ /
- Чтобы выбрать желаемый язык нажмите кнопку ► затем ▲ / ▼. Нажмите кнопку ◀ или ОК. 3. 4.
- После этого вся экранная информация будет выводиться на экран телевизора только на выбранном Вами языке.
- 5. Повторно нажать кнопку МЕНЮ, чтобы вернуться к нормальному телевизионному просмотру.

# Экранные меню

Вы можете осуществлять управление работой телевизора в диалоговом режиме с помощью воспроизводимых на его экране меню. При этом на экране также воспроизводятся кнопки, с помощью которых осуществляется управление.

### Выбор из меню

- 1. Нажать кнопку МЕНЮ, а затем кнопку ▲ / ▼ для отображения каждого меню
- Для выбора меню нажмите кнопку ► затем ▲ / ▼.
   Повторно нажать кнопку МЕНЮ, чтобы вернуться к нормальному телевизионному просмотру.

Примечание: В некоторых моделях телевизоров такие пункты меню, как BG, L не показываются в экранных меню.

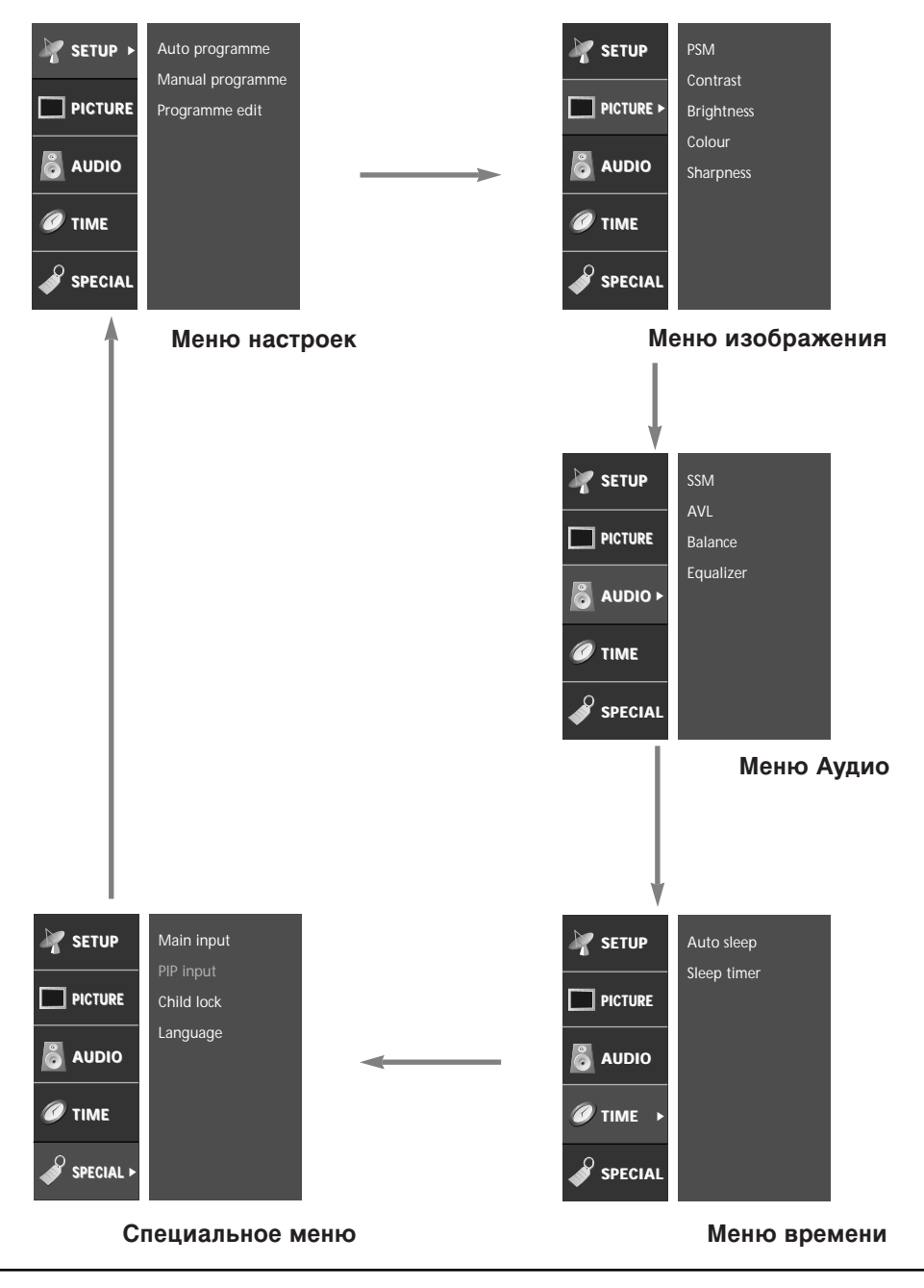

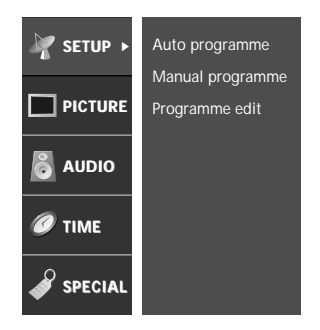

MENU PR VOI PR 

В вашем телевизоре может быть запомнена настройка максимум на 100 телевизионных станций (под номерами программ от 00 до 99). После того, как вы настроились на станции, вы будете иметь возможность использовать кнопки ▲ / ▼ или цифровые кнопки для выбора запрограммированных вами станций. На станции можно настраиваться в автоматическом или ручном режиме.

#### Автоматическая настройка на телевизионные станции

При использовании этого способа запоминается настройка на все принимаемые телевизионные станции. Режим автоматической настройки рекомендуется использовать, когда вы только что приобрели телевизор.

- 1. Нажмите кнопку МЕНЮ и затем ▲ / ▼ для выбора меню настроек.
- 2. Нажмите кнопку ► затем ▲ / ▼ чтобы выбрать Auto programme (автоматическая настройка).

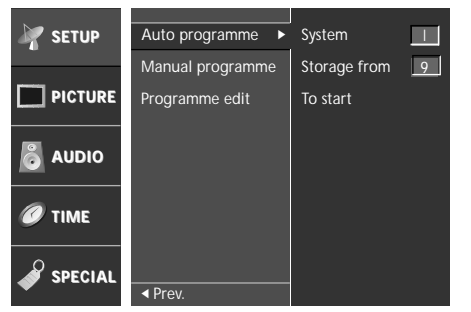

- Нажатием кнопок ► выберите пункт меню System. ТВ систему кнопкой ▲ / ▼ на системном меню;
  - L : SECAM L/LX (франция: SECAM-L только режим)
  - BG : PAL B/G, SECAM B/G (Европа/Восточная Европа)
  - I : PAL I/II (Англия/Ирландиа)
  - DK : PAL D/K, SECAM D/K (Восточная Европа/CIS)
- Нажатием кнопок ► выберите пункт меню Storage from (запоминание с номера).Выберите начальный номер программы кнопкой ▲ / ▼ или нажатием самого номера на панели меню.
- 5. Нажатием кнопок ► выберите пункт меню To Start.

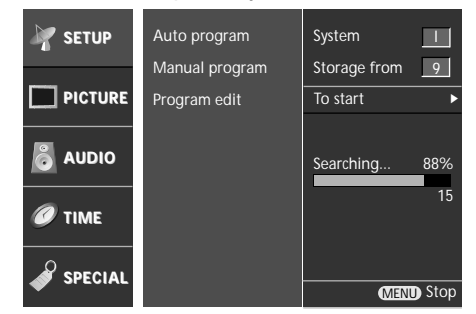

- Нажмите кнопку ► для начала автоматического поиска. Запоминается настройка на все принимаемые телевизионные станции. Для остановки автоматического поиска нажмите кнопку MENU. Когда автоматическая настройка завершена, на экране появляется меню Programme edit (редактирование программ). Для редактирования запомненных программ обратитесь к разделу 'Редактирование программ'.
- 7. Повторно нажать кнопку МЕНЮ, чтобы вернуться к нормальному телевизионному просмотру.

### Ручная настройка на станции

Режим ручной предварительной установки телевизионных каналов позволяет вам настроить телевизионные станции и расположить их в любой удобной для вас последовательности. Также вы можете дать программе имя, состоящее из пяти символов для каждого номера программы.

- 1. Нажмите кнопку МЕНЮ и затем ▲ / ▼ для выбора меню настроек.
- 2. Нажмите кнопку ► затем ▲ / ▼ чтобы выбрать **Manual pro**gramme (ручная настройка).
- 3. Нажмите кнопку ► чтобы появилось меню Manual programme.

| MY SETUP       | Auto program     | System  | BG      |
|----------------|------------------|---------|---------|
|                | Manual program 🕨 | Band    | V/UHF   |
| <b>PICTURE</b> | Program Edit     | Channel | 47      |
|                |                  | Search  | Up/Down |
| 👸 AUDIO        |                  | Fine    | Up/Down |
|                |                  | Name    | C 5     |
| 🖉 ТІМЕ         |                  | Storage | 10      |
|                |                  |         |         |
| SPECIAL        | ✓ Prev.          |         |         |

- 4. Нажатием кнопок ► выберите пункт меню **System**. ТВ систему кнопкой ▲ / ▼ на системном меню;
  - L : SECAM L/LX (франция: SECAM-L только режим)
  - **BG** : PAL B/G, SECAM B/G (Европа/Восточная Европа)
  - I : PAL I/II (Англия/Ирландиа)
  - DK : PAL D/K, SECAM D/K (Восточная Европа/CIS)
- Нажатием кнопок ► выберите пункт меню Band. Нажмите кнопку ▲ / ▼ чтобы выбрать V/UHF (МВ/ДМВ) или Cable (кабельное ТВ) на меню Band.
- Нажатием кнопок ► выберите пункт меню Channel. Выберите нужный номер программы (0 to 99) цифровыми кнопками ▲ / ▼ в Channel в меню. По возможности изберите номер канала цифровыми кнопками.
- 7. Нажатием кнопок ► выберите пункт меню **Search**. Нажмите кнопку ▲ / ▼, чтобы начать поиск в меню Поиска.
- 8. Если вы нашли требующуюся станцию, Нажатием кнопок 
   ▶ выберите пункт меню Storage. Выберите нужный номер программы (0 to 99) цифровыми кнопками ▲ / ▼ в Storage в меню.
- 9. Нажмите кнопку ОК.
- 10. Чтобы сохранить настройку на следующую станцию, повторите шаги с 4 по 9.
- 11. Повторно нажать кнопку МЕНЮ, чтобы вернуться к нормальному телевизионному просмотру.

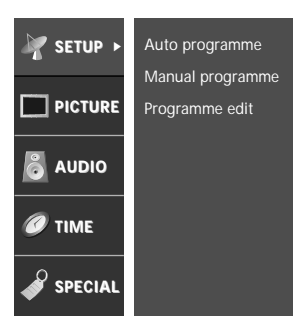

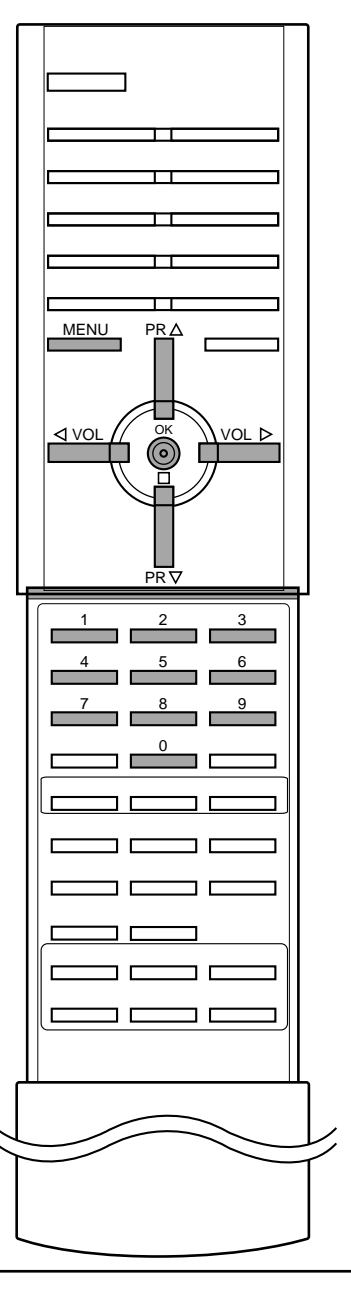

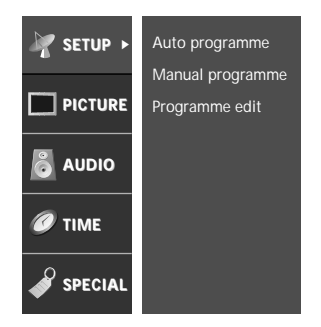

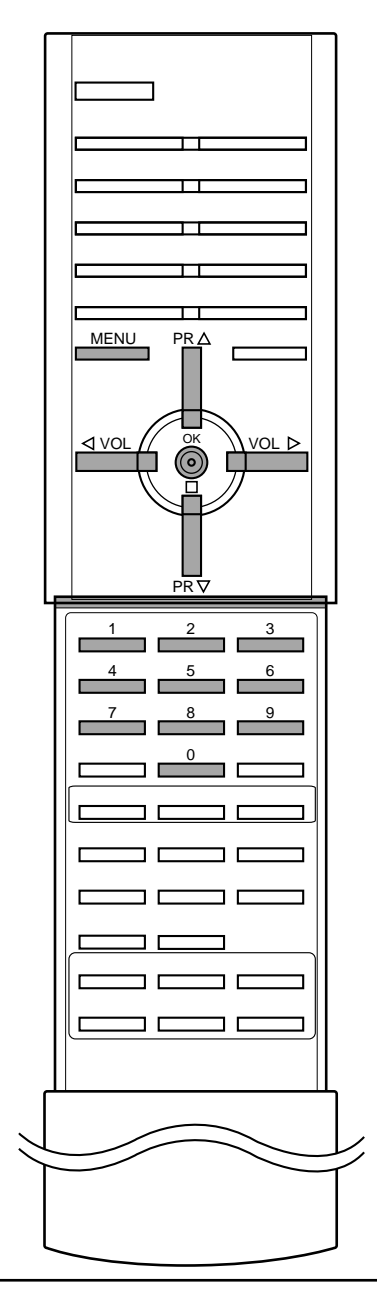

#### Присвоение названия станции

- 1. Повторите шаги 1-3 раздела 'Ручная настройка на станции'.
- 2. Нажатием кнопок > выберите пункт меню Name (Название).
- 3. Нажмите кнопку ▲. Вы можете использовать пробел, +, -, цифры от 0 до 9 и буквы от А до Z. кнопкой ▼ вы можете проводить выбор в противоположном направлении.
- 4. Выберите следующую позицию, нажав кнопку ►, затем выберите второй символ и т. д.
- 5. Нажмите кнопку ОК.
- 6. Повторно нажать кнопку МЕНЮ, чтобы вернуться к нормальному телевизионному просмотру.

### Точная настройка

Обычно точная настройка бывает необходимой лишь при плохом качестве принимаемого сигнала.

- 1. Повторите шаги 1-3 раздела 'Ручная настройка на станции'.
- 2. Нажатием кнопок ► выберите пункт меню Fine (точная настройка).
- 3. Нажатием кнопок ▲ / ▼ точно настройтесь на станцию, чтобы добиться наилучшего качества изображения и звука на **Fine** меню.

| k SETUP | Auto programme   | System  | BG      |
|---------|------------------|---------|---------|
|         | Manual programme | Band    | U/VHF   |
|         | Programme edit   | Channel | 47      |
| _       |                  | Search  | Up/Down |
| 👸 AUDIO |                  | Fine    | Up/Down |
| 6       |                  | Name    | BLN 2   |
| Ø TIME  |                  | Storage | 10      |
|         |                  |         |         |
|         |                  |         | ⊙ Store |

- 4. Нажмите кнопку ОК.
- 5. Повторно нажать кнопку МЕНЮ, чтобы вернуться к нормальному телевизионному просмотру.

Программа, для которой использовалась точная настройка, при выборе программ будет индицироваться номером желтого цвета.

### Редактирование программ

Эта функция позволяет вам удалять или пропускать сохраненные программы. Вы можете также переместить некоторые станции на другие номера программ или вставить "пустую" станцию на выбранный номер программы.

- 1. Нажмите кнопку МЕНЮ и затем ▲ / ▼ для выбора меню настроек.
- 2. Нажмите кнопку ► затем ▲ / ▼ чтобы выбрать **Programme** edit (Редактирование программ).
- 3. Нажмите кнопку ► чтобы появилось меню Programme edit.

| C1 1 1              | _  |   |     |     |   |    |    |   |     |      |   |   | п    |
|---------------------|----|---|-----|-----|---|----|----|---|-----|------|---|---|------|
|                     | 0  | С | 1   | 1   | С | 4  | 2  | С | 5   | 3    | S | 2 |      |
|                     | 4  | С | 1   | 5   | С | 6  | 6  | С | 3   | 7    | С | 1 |      |
|                     | 8  | С | 7   | 9   | С | 1  | 10 | С | 2   | 11   |   |   |      |
|                     | 12 |   |     | 13  |   |    | 14 |   |     | 15   |   |   | H.   |
|                     | 16 |   |     | 17  |   |    | 18 |   |     | 19   |   |   |      |
|                     | 20 |   |     | 21  |   |    | 22 |   |     | 23   |   |   |      |
|                     | 24 |   |     | 25  |   |    | 26 |   |     | 27   |   |   |      |
|                     | 28 |   |     | 29  |   |    | 30 |   |     | 31   |   |   |      |
|                     | 32 |   |     | 33  |   |    | 34 |   |     | 35   |   |   |      |
|                     | 36 |   |     | 37  |   |    | 38 |   |     | 39   |   |   |      |
|                     | _  | _ |     | _   | _ | _  | _  | _ |     |      | _ | _ |      |
|                     |    |   |     |     |   |    |    |   |     |      |   |   |      |
| MENU Prev. 🕂 Select |    |   | Del | ete |   | Co | ру |   | • N | love |   | 0 | Skip |

#### Удаление программы

- 1. Кнопками ▲ / ▼ или ◀ / ► выберите программу, подлежащую удалению.
- 2. Дважды нажмите КРАСНУЮ кнопку. Выбранная программа удаляется, а все последующие программы перемещаются вверх на одну позицию.

### Копирование программы

- 1. Кнопками ▲ / ▼ или ◀ / ► выберите программу, подлежащую копированию.
- Нажмите ЗЕЛЕНУЮ кнопку. Все последующие программы перемещаются вперед на одну позицию.

#### Перемещение программы

- 1. Кнопками ▲ / ▼ или ◀ / ► выберите программу, подлежащую перемещению.
- 2. Нажмите ЖЕЛТУЮ кнопку.
- 3. Переместите программу на желаемый номер программы с помощью кнопок ▲ / ▼ или ◄ / ►.
- Вновь нажмите ЖЕЛТУЮ кнопку, чтобы выключить эту функцию.

#### Пропуск номера программы

- 1. Кнопками ▲ / ▼ или ◀ / ► выберите номер программы, подлежащей пропуску.
- 2. Нажмите СИНЮЮ кнопку. Номер пропускаемой программы окрасится в синий цвет.
- Вновь нажмите СИНЮЮ кнопку, чтобы выключить эту функцию. огда номер программы пропускается, это означает, что вы не сможете ее выбрать в нормальном режиме работы телевизора с помощью кнопок ▲ / ▼ переключения программ. Если вы пожелаете выбрать программу с пропущенным номером, напрямую введите номер программы с помощью цифровых кнопок или выберите ее в меню редактирования программ или в таблице программ.

Повторно нажать кнопку МЕНЮ, чтобы вернуться к нормальному телевизионному просмотру.

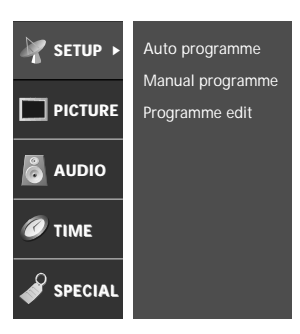

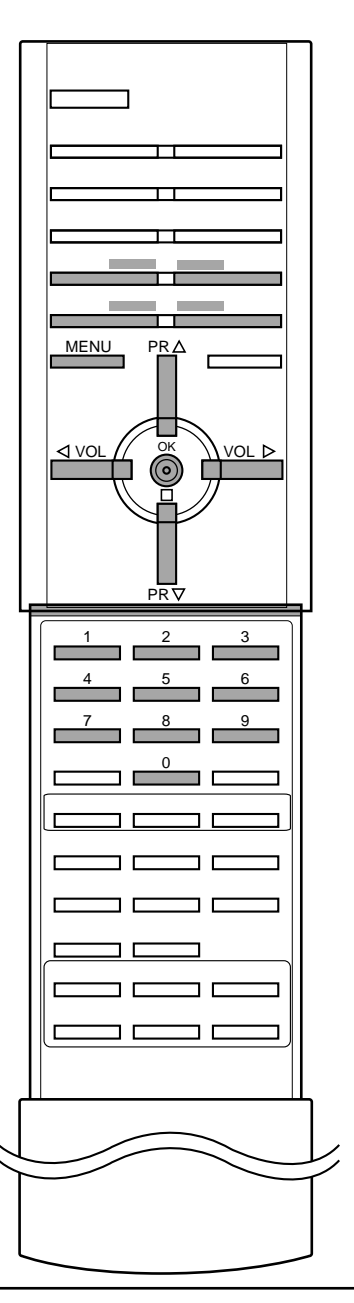

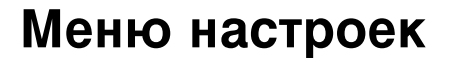

### Вызов таблицы программ

Вы можете проверить сохраняемые в памяти программы, вызвав на экран таблицу программ.

#### Вывод на экран таблицы программ

Нажмите кнопку LIST (список), чтобы вывести на экран таблицу программ. Таблица программ появляется на экране.

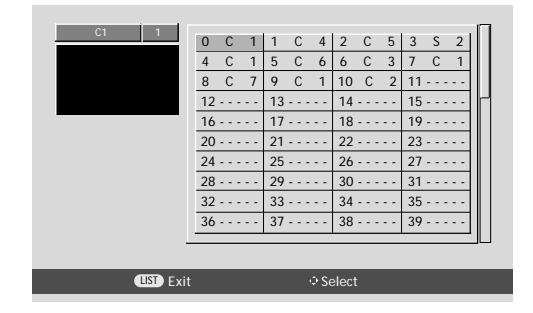

#### Примечание:

- а. Вы можете обнаружить, что некоторые программы имеют номера синего цвета. Они были установлены на пропуск при автоматической настройке или в режиме редактирования программ.
- 6. У некоторых программ в таблице программ показан только номер канала и это означает, что отсутствует присвоенное им название станции.

#### Выбор программы в таблице программ

Выберите программу нажатием кнопок ▲ / ▼ или ◀ / ►. Телевизор переключится на программу с выбранным номером.

#### Просмотр страниц таблицы программ

В таблице программ есть 3 страниц, которые содержат 100 программ. Страницы последовательно "перелистываются" нажатием кнопок ▲ / ▼ или ◀ / ►.

Нажмите кнопку LIST для возврата к нормальному просмотру телевизора.

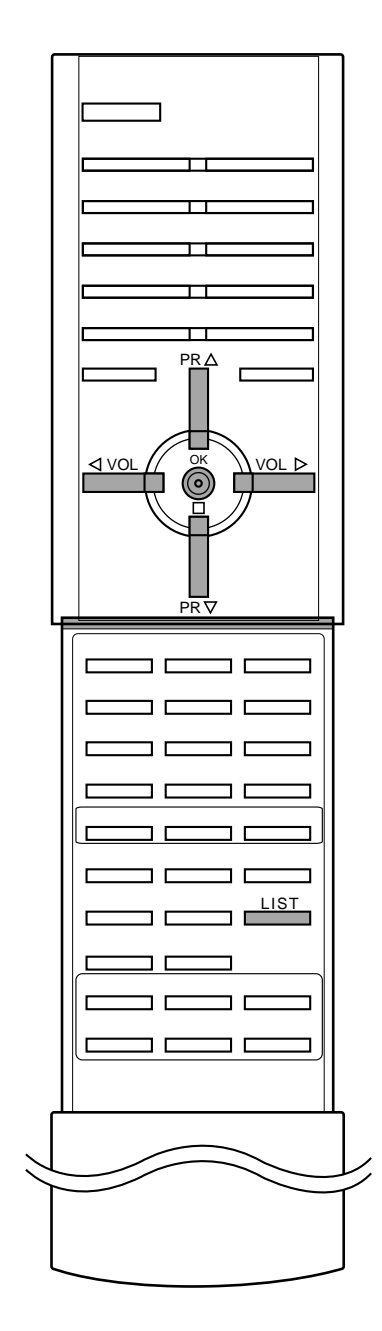

# Меню изображения

### PSM (память состояния изображения)

- 1. Нажмите кнопку МЕНЮ и затем ▲ / ▼ для выбора меню изображения.
- 2. Нажмите кнопку ► затем ▲ / ▼ чтобы выбрать РЅМ.
- 3. Нажмите кнопку ► затем ▲ / ▼ для выбора установки изображения на **РЅМ** меню.

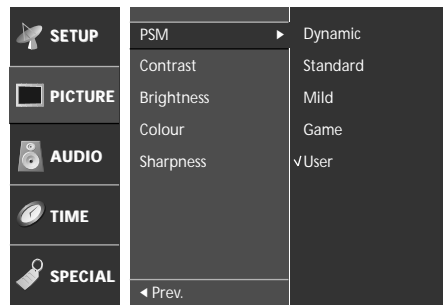

- 4. Нажмите кнопку ◄ или ОК.
- 5. Повторно нажать кнопку МЕНЮ, чтобы вернуться к нормальному телевизионному просмотру.

Вы можете также вернуться к желаемому изображению (Dynamic, Standard, Mild, Game or User) с помощью кнопки PSM на пульте дистанционного управления. Dynamic, Standard, Mild и Game установки изображения запрограммированы на заводе для получения оптимального качества изображения и не могут изменяться.

### Регулировка параметров изображения

Вы можете осуществлять регулировку контраста, яркости, насыщенности цвета, четкости изображения и оттенков (только NTSC AV).

- 1. Нажмите кнопку МЕНЮ и затем ▲ / ▼ для выбора меню изображения.
- 2. Нажмите кнопку ► затем ▲ / ▼ для выбора желаемого вида изображения на **PICTURE** меню.

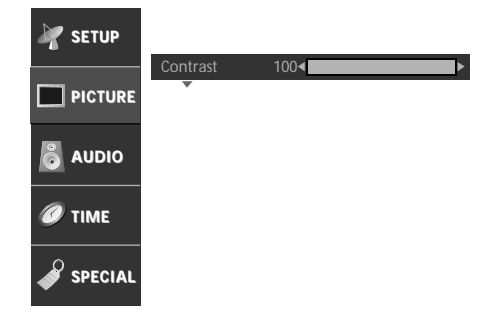

- 3. Нажмите кнопку ►. Нажмите кнопку ◄ / ► чтобы сделать нужную настройку на каждом подменю.
- Нажмите кнопку ОК, чтобы сохранить эти настройки изображения в качестве установленных пользователем (User).
- 5. Повторно нажать кнопку МЕНЮ, чтобы вернуться к нормальному телевизионному просмотру.

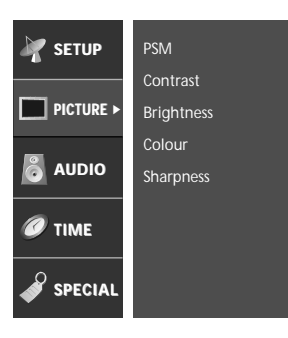

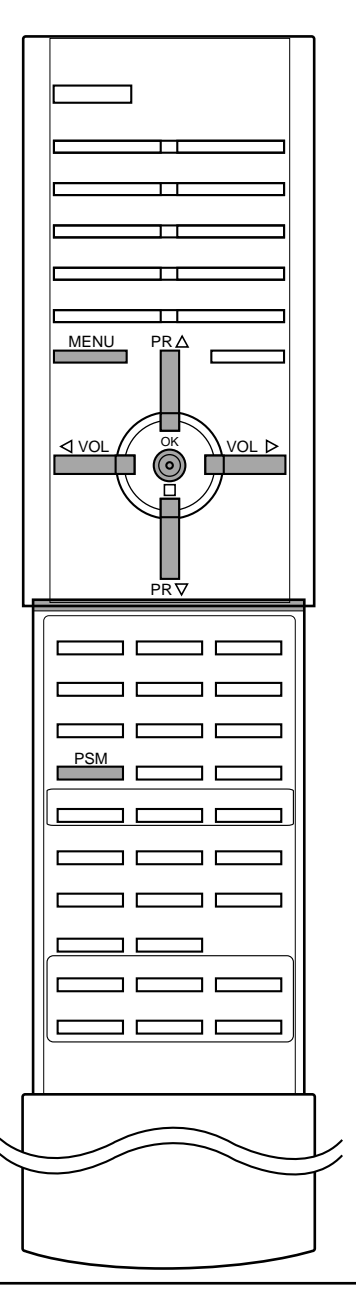

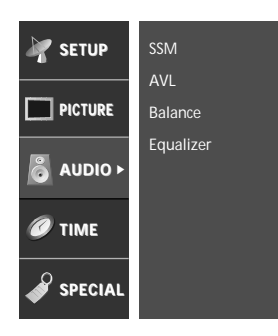

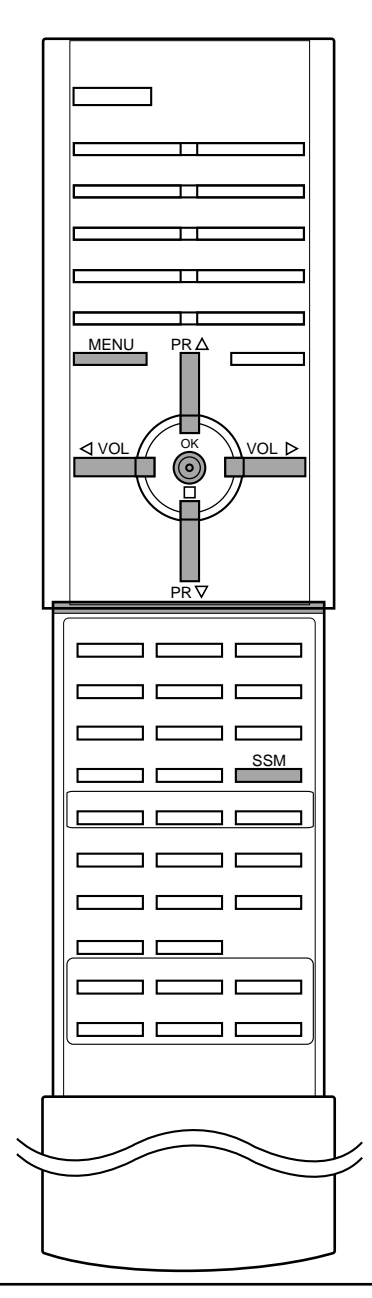

### SSM (память состояния звука)

Вы можете выбрать предпочитаемые вами настройки звука; Dolby virtual, Стандарт, Музыка, Речь, или ино также вы можете настроить частоту звука эквалайзера, баланс.Есл ивы включите AVL, аппарат автоматически сохранит уровень звука, даже если вы переключите программу.

- 1. Нажмите кнопку МЕНЮ и затем ▲ / ▼ для выбора меню аудио.
- 2. Нажмите кнопку ► затем ▲ / ▼ чтобы выбрать SSM.
- 3. Нажмите кнопку ► затем ▲ / ▼ чтобы выбрать установку изображения на **SSM** меню.

| 🦉 SETUP        | SSM 🕨     | Dolby virtual |
|----------------|-----------|---------------|
|                | AVL       | Flat          |
| <b>PICTURE</b> | Balance   | Music         |
| _              | Equalizer | Movie         |
| 👌 AUDIO        |           | √ Speech      |
|                |           | User          |
|                |           |               |
|                |           |               |

- 4. Нажмите кнопку ◄ или ОК.
- 5. Повторно нажать кнопку МЕНЮ, чтобы вернуться к нормальному телевизионному просмотру.

#### Dolby virtual

Dolby Virtual дает вам возможность ощутить эффект панорамного звука.

Вы можете также вернуться к желаемому звуку (**Dolby virtual**, **Flat**, **Music**, **Movie**, **Speech** или **User**) с помощью кнопки **SSM** на пульте дистанционного управления. Параметры режимов **Dolby virtual**, **Flat**, **Music**, **Movie** и **Speech** программируются на заводе для получения наилучшего воспроизведения звука, соответствующего каждому из этих типов передач и не могут быть изменены.

Примечание : Если вы нажмете кнопку SSM после выполнения соответствующих настроек в меню звукового сопровождения, на экране автоматически появится режим Equalizer, даже если вы перед этим выбрали запрограммированный на заводе режим: Dolby virtual, Flat, Music, Movie, Speech или User.

## AVL (автоматическое выравнивание громкости)

Функция AVL автоматически сохраняет одинаковый уровень громкости звука при переключении каналов.

- 1. Нажмите кнопку МЕНЮ и затем ▲ / ▼ для выбора меню аудио.
- 2. Нажмите кнопку ► затем ▲ / ▼ чтобы выбрать АУL.
- 3. Нажмите ► затем ▲ / ▼ чтобы поставить On или Off на AVL меню.

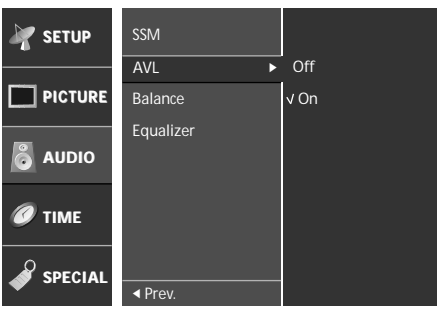

- 4. Нажмите кнопку ◀ или ОК.
- 5. Повторно нажать кнопку МЕНЮ, чтобы вернуться к нормальному телевизионному просмотру.

## Настройка баланса

вы можете отрегулировать баланс.

- 1. Нажмите кнопку МЕНЮ и затем ▲ / ▼ для выбора меню аудио.
- 2. Нажмите кнопку ► затем ▲ / ▼ чтобы выбрать Ваlance.
- 3 выберете желаемую установку с помощью клавиш ◀ / ► в меню баланса.

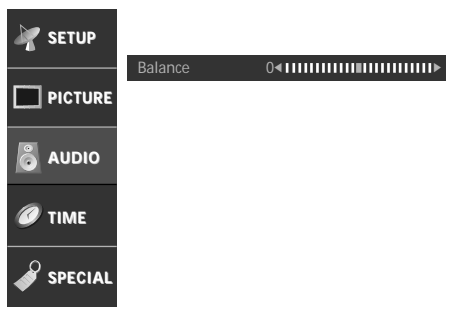

- 4. Нажмите кнопку ОК.
- 5. Повторно нажать кнопку МЕНЮ, чтобы вернуться к нормальному телевизионному просмотру.

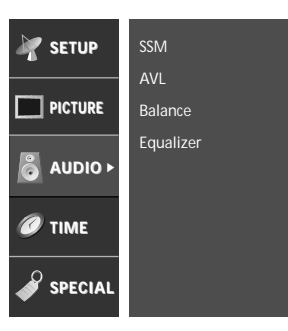

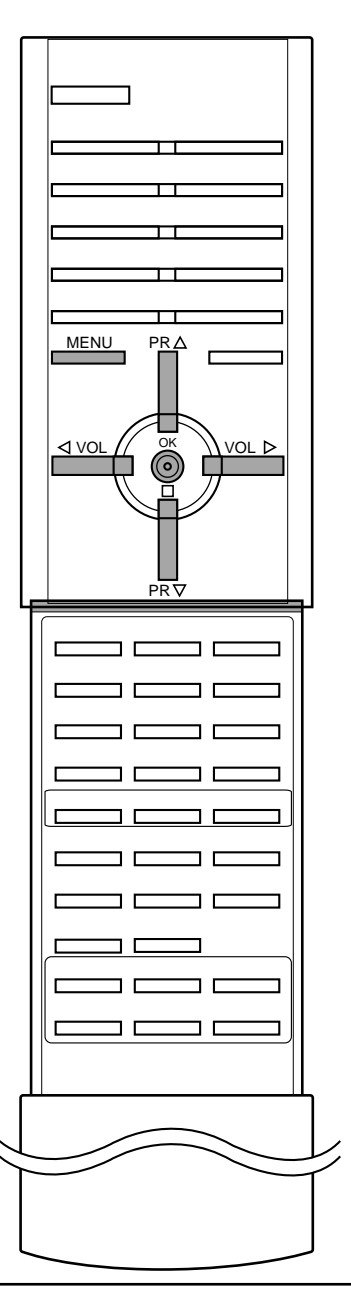

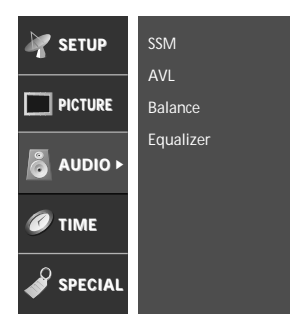

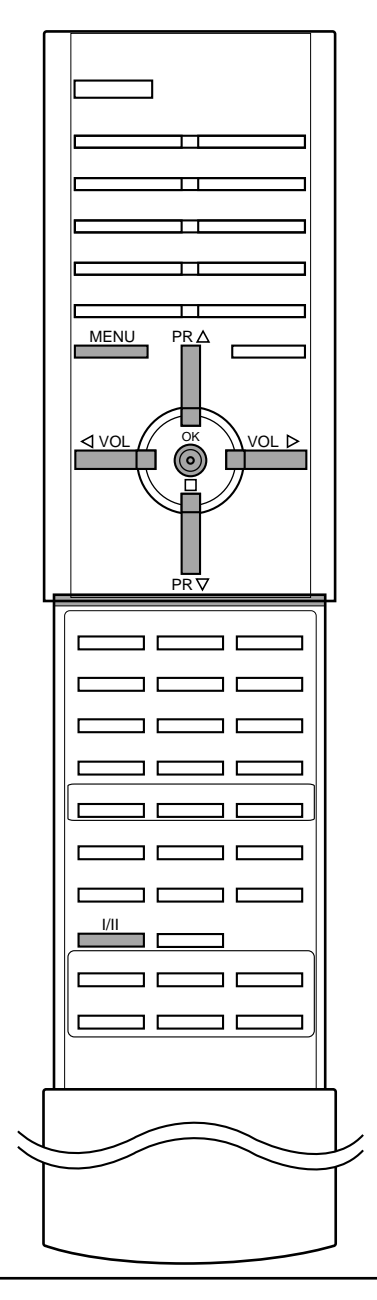

### Equalizer (не на всех моделях)

- 1. Нажмите кнопку МЕНЮ и затем ▲ / ▼ для выбора меню аудио.
- Нажмите кнопку ► затем ▲ / ▼ чтобы выбрать Equalizer.
   Нажмите кнопку ► в Equalizer, чтобы выйти на Equalizer меню

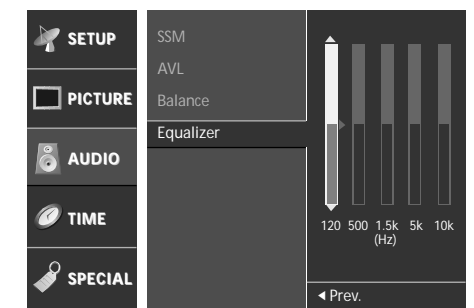

- 4. Выберите нужную полосу звуковых частот нажатием кнопки ◄/►.
- 5. Установите необходимый уровень звука в этой полосе при помощи кнопки 🔺 / 🔻
- 6. Нажмите кнопку ОК.
- 7. Повторно нажать кнопку МЕНЮ, чтобы вернуться к нормальному телевизионному просмотру.

### Выбор выходного сигнала звукового сопровождения

В режиме AV (Аудио/Видео) вы можете осуществлять переключение выходного звукового сигнала, подаваемого на правый и левый громкоговорители.

Это осуществляется с помощью последовательных нажатий кнопки I/II.

- L+R: Звуковой сигнал, подключенный к левому входу аудиосигнала (L), подается на левый громкоговоритель, а звуковой сигнал, подключенный к правому входу аудиосигнала (Ř), подается на правый громкоговоритель.
- L+L: Звуковой сигнал, подключенный к левому входу аудиосигнала (L), подается на левый и правый громкоговорители.
- **R+R**: Звуковой сигнал, подключенный к правому входу аудиосигнала (R), подается на левый и правый громкоговорители.

# Прием стереофонических программ и программ, передаваемых на двух языках

После выбора программы появляется информация о звуке для станции после того как исчезнет номер программы и имя станции.

| Вещание | Экранный Дисплей |
|---------|------------------|
| Mono    | MONO             |
| Stereo  | STEREO           |
| Dual    | DUAL I           |

#### Установка монофонического звука

При приеме в режиме "стерео", если стереосигнал слабый, вы можете переключиться в режим "моно" двукратным нажатием кнопки **I/II**. При монофоническом приеме улучшается глубина звучания. Для обратного переключения в режим "стерео" снова два раза нажмите кнопку **I/II**.

Выбор языка для программы, передаваемой на двух языках Если программа передается на двух языках, вы можете установить режим **DUAL I**, **DUAL II** или **DUAL I+II** (дополнительное устройство) посредством последовательных нажатий кнопки I/II.

- **DUAL I** Громкоговорители воспроизводят основной язык.
- **DUAL II** Громкоговорители воспроизводят второй язык.
- **DUAL I+II** Один громкоговоритель воспроизводит основной язык, а второй громкоговоритель воспроизводит второй язык. (дополнительное устройство).

# Прием передач, передаваемых в системе звукового сопровождения NICAM (не во всех моделях)

Если ваша установка оснащена приемником NICAM, вы можете получать прекрасное цифровое воспроизведение звука. С помощью последовательных нажатий кнопки I/II могут быть установлены следующие режимы звукового сопровождения:

- 1. Когда принимается монофонический сигнал NICAM, вы можете выбрать режим NICAM MONO или FM MONO.
- 2. Когда принимается стереофонический сигнал NICAM, вы можете выбрать режим NICAM STEREO или FM MONO.
- 3. Когда принимается сигнал звукового сопровождения NICAM на двух языках, вы можете выбрать режимы NICAM DUAL I, NICAM DUAL II или NICAM DUAL I+II или MONO.

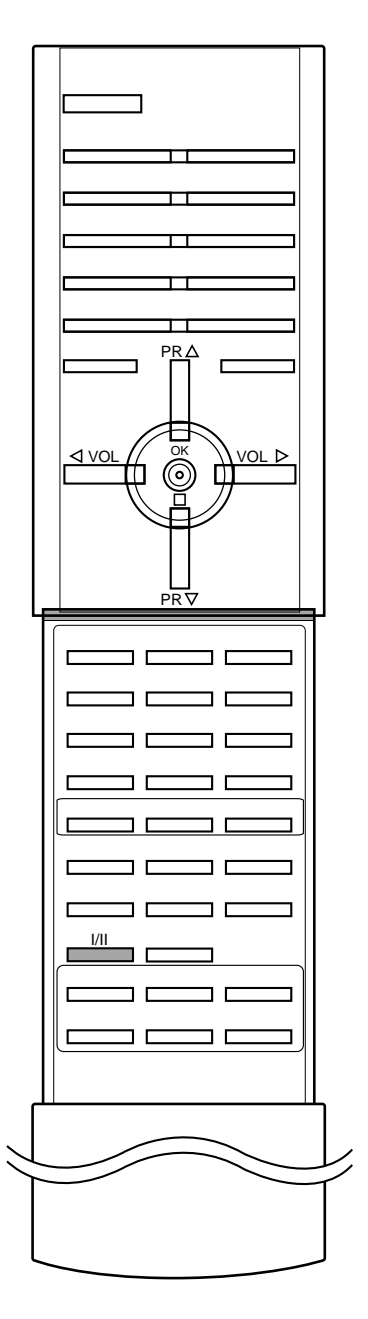

# Меню времени

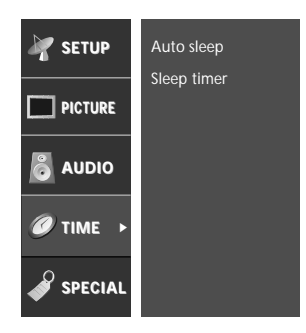

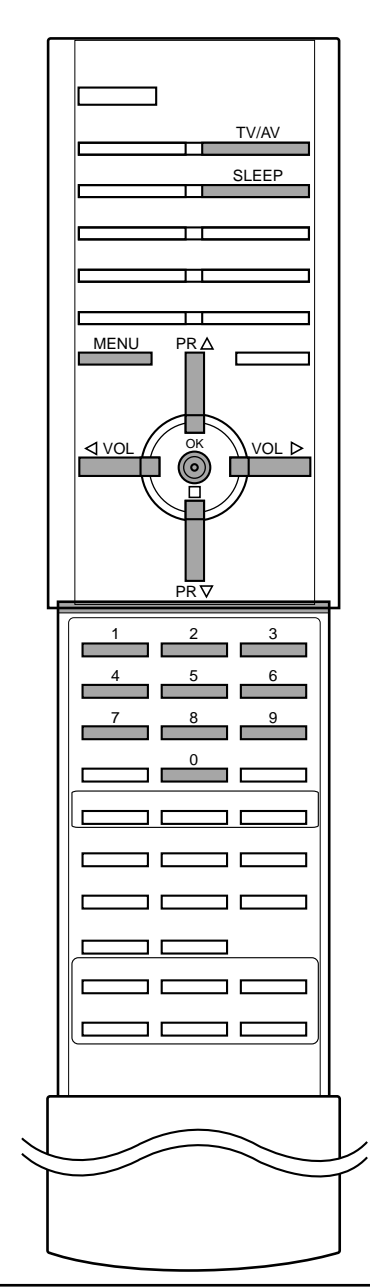

#### Автоматический таймер сна

Если нет входящего сигнала, монитор автоматически отключится через 10 минутю.

- 1. Нажмите кнопку МЕНЮ и затем ▲ / ▼ для выбора меню времени.
- Нажмите кнопку ► затем ▲ / ▼ чтобы выбрать Auto sleep. Нажмите ► затем ▲ / ▼ чтобы поставить On или Off на Auto
- З. sleep меню.

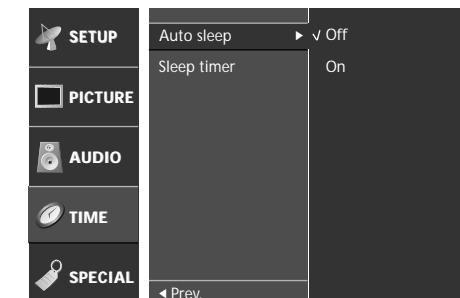

- Нажмите кнопку < или ОК.
- Повторно нажать кнопку МЕНЮ, чтобы вернуться к нормальному телевизионному просмотру.

#### Таймер 'сон'

Вам не надо помнить о необходимости выключения телевизора перед отходом ко сну. Таймер "сон" автоматически переключает телевизор в дежурный режим через заданное время.

- 1. Нажмите кнопку МЕНЮ и затем ▲ / ▼ для выбора меню времени.
- Нажмите кнопку ► затем ▲ / ▼ чтобы выбрать Sleep timer. Нажмите кнопку ► затем ▲ / ▼ чтобы выбрать установку 3. изображения на Sleep timer меню.

| M SETUP        | Auto sleep  | √Off    |
|----------------|-------------|---------|
|                | Sleep timer | 10 Min  |
| <b>PICTURE</b> |             | 20 Min  |
|                |             | 30 Min  |
|                |             | 60 Min  |
|                |             | 90 Min  |
|                |             | 120 Min |
|                |             | 180 Min |
| 0              |             | 240 Min |
| SPECIAL        | ✓ Prev      |         |

- 4. Нажмите кнопку ◄ или ОК.
- 5. Повторно нажать кнопку МЕНЮ, чтобы вернуться к нормальному телевизионному просмотру.

Выбирайте, через какое время вы хотите выключить телевизор, нажатиями кнопки SLEEP (сон). При нажатии кнопки на экране телевизора появится сообщение Off, за которым будут следовать цифры выбранного вами числа минут до выключения - 10, 20, 30, 60, 90, 120, 180 и 240. Таймер начинает обратный отсчет времени с выбранного числа минут.

#### Примечание:

- Чтобы увидеть оставшееся до выключения время, нажмите a. один раз кнопку SLEEP.
- Для отмены действия таймера «сон» нажимайте кнопку SLEEP до тех пор, пока на экране на появится сообщение Off. b.
- с. Когда вы сами выключаете телевизор, он сбрасывает заданное таймером время выключения.

# Специальное меню

### Режимы TV и AV

Телевизор может получать сигналы с антенны (режим TV) или со входов аудио/ видеосигнала (режим AV). Режим AV используется, когда к телевизору подключен кассетный видеомагнитофон или другое оборудование.

**Примечание**: Если видеомагнитофон подключен через гнездо для антенны, используется режим TV. Смотрите раздел 'Подключение внешнего оборудования'.

- 1. Нажмите кнопку МЕНЮ и затем ▲ / ▼ для выбора специального меню.
- 2. Нажмите кнопку ► затем ▲ / ▼ чтобы выбрать **Main input** (вход).
- 3. Нажмите ▲ / ▼ для выбора TV, AV1, AV2, S-Video2, AV3, AV4, Component 1 или Component 2 на Мαіл іприт меню.

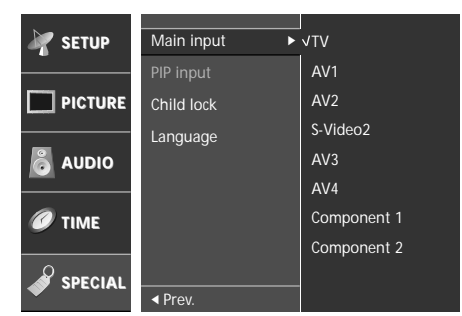

AV1 : VCR подключается к Euro scart розетке1 телевизора AV2 : VCR подключается к Euro scart розетке2 телевизора S-Video2 : S-VIDEO VCR подключается к Euro scart розетке2 телевизора

AV3 : VCR подключается к Euro scart розетке3 телевизора AV4 : Видеомагнитофон подключен к гнездам AV4 телевизора

Component 1/2 : DVD или SET TOP видеомагнитофона соеденяется с **СОМРОΝЕΝТ1/2** разъемом телевизора

- 4. Нажмите кнопку ◄ или ОК.
- 5. Повторно нажать кнопку МЕНЮ, чтобы вернуться к нормальному телевизионному просмотру.

Также вы можете поочередно выбирать режим TV или AV, нажимая кнопку **TV/AV**.

Для возвращения из режима AV в режим TV нажмите кнопку ▲ / ▼, TV/AV или цифровые кнопки.

# Автоматическое переключение в режим AV (аудио / видео)

Если на выходной разъем вашего видеомагнитофона подается переключающее напряжение и он подключен к телевизору через разъем Euro scart, телевизор автоматически переключится в режим **AV 1**, **AV2** или **AV 3**.

Для возвращения из режима AV нажмите кнопку TV/AV.

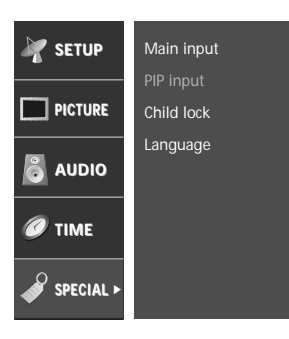

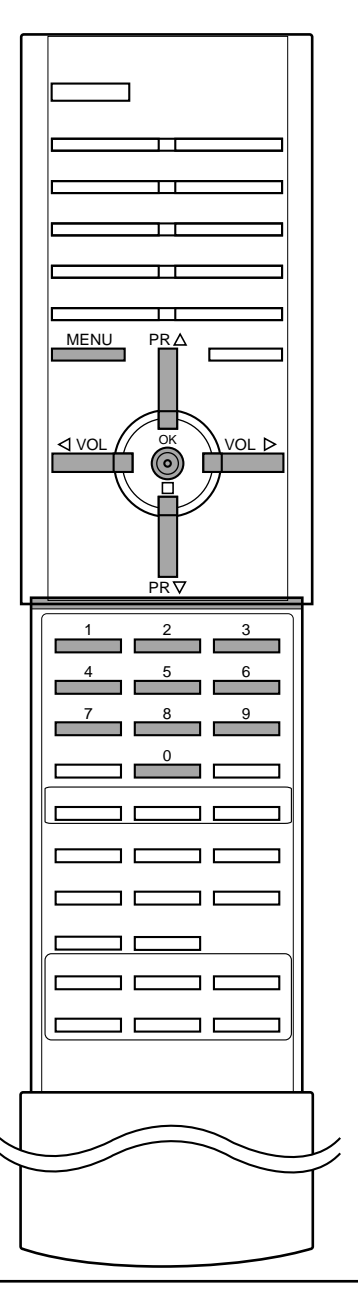

# Специальное меню

#### Электронный замок от детей

В телевизоре может быть установлен такой режим работы, при котором его управление может осуществляться только с помощью ПДУ. Эта функция может использоваться для предотвращения несанкционированного использования телевизора.

- 1. Нажмите кнопку МЕНЮ и затем ▲ / ▼ для выбора специального меню.
- Нажмите кнопку ► затем ▲ / ▼ чтобы выбрать Child lock.
   Нажмите ► затем ▲ / ▼ чтобы поставить On или Off на Child
- 3. Нажмите ► затем ▲ / ▼ чтобы поставить On или Off на Child lock меню.
- 4. Повторно нажать кнопку МЕНЮ, чтобы вернуться к нормальному телевизионному просмотру.

При включенной функции электронного замка от детей при нажатии любой из кнопок во время просмотра телевизионной передачи на экране появляется сообщение **Child lock on**.

**Примечание**: Когда на экране телевизора показывается меню, нажатие какой-либо кнопки на передней панели телевизора не приводит к появлению на экране сообщения о том, что включена блокировка от детей.

#### Формата изображения

При просмотре телевизора вы можете выбирать разные форматы изображения; **16:9** (Широкий экран), **14:9**, **Zoom** (увеличение изображения), **Auto** и **4:3** (стандартное).

Последовательными нажатиями кнопки **ARC (управление** форматом изображения) выберите желаемый формат изображения.

#### 16:9

В режиме Wide (16:9) вы можете смотреть широкоэкранные кинофильмы (с форматом изображения 16:9) или обычные телевизионные передачи. Изображение с форматом 16:9 показывается на экране без изменения, а изображение с форматом 4:3 увеличивается влево и вправо так, что оно занимает весь экран формата 16:9.

#### 14:9

Вы можете наслаждаться картинным форматом 14:9 или общей программой ТЕЛЕВИДЕНИЯ через 14:9 способ.

Экран 14:9 рассматривается, точно так же как который экран 4:3 увеличен к верхнему низкому и левому/правильному.

Вы можете пододвигать экран или вниз с ▲ / ▼ кнопкой.

#### Zoom

Вы можете смотреть кинофильмы с увеличением изображения благодаря использованию режима Zoom. Изображение формата 4:3 увеличивается вверх/вниз и вправо/влево, так что оно занимает весь экран формата 16:9. Верхние и нижние границы изображения при этом могут стать не видны. Вы можете пододвигать экран или вниз с ▲ / ▼ кнопкой.

#### Auto

Когда ваше ТЕЛЕВИДЕНИЕ получает широкий сигнал экрана, это будет автоматически изменено(заменено) на картинный формат, который будет послан.

#### 4:3

Это - стандартный формат изображения 4:3, используемый в обычных телевизорах.

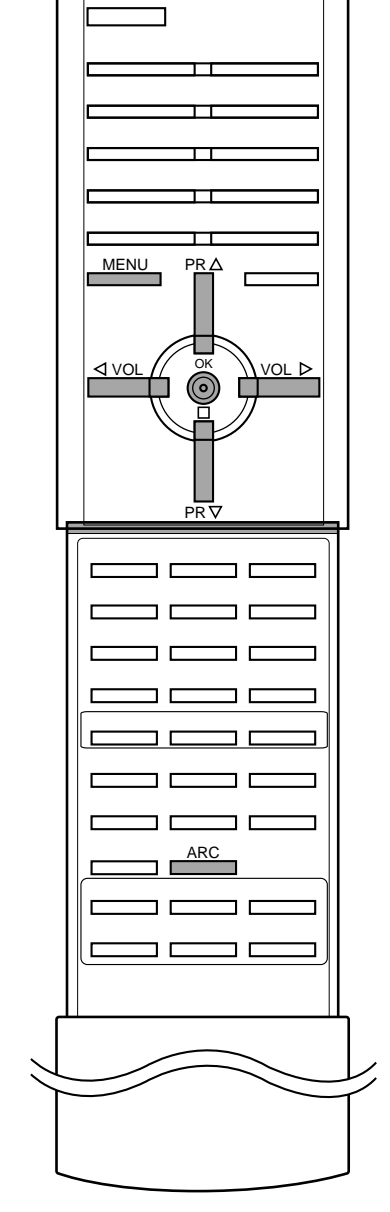

# Картинка в картинка

#### Опция:

PIP - функция картинка в картинке отображает одно изображение внутри другого.

#### Включение и выключение

Нажмите кнопку **PIP** один раз для включения суб-изображения. Для выключения субкартинки снова нажмите эту кнопку.

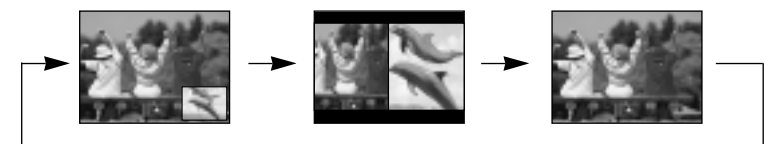

**Примечание**: Когда размер субкартинки равен 1/2 размера основной картинки, то качество картинки может ухудшиться.

#### Выбор режима входа для субкартинки

Нажать кнопку **INPUT** выбора входного режима для субкартинки.

Каждый раз, когда эта кнопка нажата, каждый режим ввода для подкартинки отображен как показано ниже.

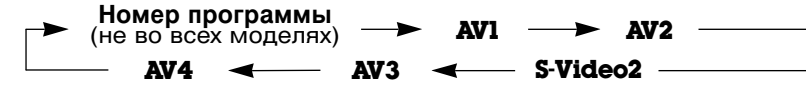

**Примечание** : Когда основная картинка в AV режиме, субизображение доступно для выбора TV режима.

#### Замена субкартинки на основную картинку

Нажмите кнопку **SWAP**, чтобы поменять местами субкартинку и основную картинку.

### Переключение каналов для субкартинки

Выбор программы субкартинки возможен когда субкартинка в режиме TV. Нажать кнопку **PR +/-** чтобы выбрать программу для субкартинки.

### Размер субкартинки

Последовательно нажимайте кнопку **SIZE** для выбора необходимого размера субкартинки. Субкартинка может отображаться в пропорциях от 1/9 до 1/16 от основной картинки.

### Остановка изображения для субкартинки

Нажмите кнопку **STILL** для остановки кадра в субкартинке Нажмите еще раз для возобновления воспроизведения.

### Изменение положения субкартинки

Нажимайте кнопку **POSITION** до тех пор, пока субкартинка не займет нужное положение. Субкартинка перемещается по часовой стрелке.

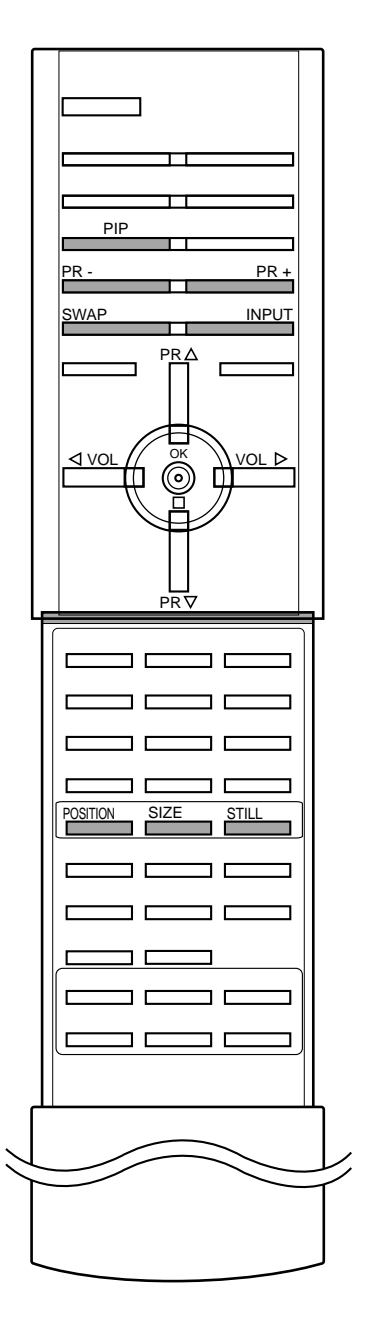

# Телетекст (не во всех моделях)

TV/AV TEXT VOL D Телетекст является дополнительной функцией, поэтому прием телетекста может выполняться только на телевизорах, снабженных системой телетекста.

Телетекст - это бесплатная услуга, оказываемая большинст-вом вещательных телевизионных станций. С помощью телетекста передается следующая информация: новости, погода, Программы телепередач, цены акций и т.д.

Декодер телетекста данного телевизора может поддерживать режимы Простой, ТОР и FASTEXT. Простой режим состоит из ряда страниц, которые напрямую выбираются путем ввода соответствующего номера страницы. ТОР и FASTEXT являются более современными системами телетекста, позволяющими быстро и легко находить нужную инфор-мацию, передаваемую в виде телетекста.

#### Включение и выключение функции телетекста

Для включения функции телетекста нажмите кнопку **TEXT** (TEKC T). Нажмите кнопку **TEXT** (текст) для переключения в режим "телетекст". Если на половине экрана показывается телепередача, а на другой половине - телетекст, вновь нажмите кнопку **TEXT**, чтобы информация телетекста стала занимать весь экран. На экране появится начальная или последняя страница телетекста. На экране телевизора появляется первая страница или последняя выбранная страница телетекста.

В строке заголовка воспроизводятся два номера страницы, имя телевизионной станции, дата и время. Первый номер страницы соответствует номеру выбранной вами страницы, а второй номер страницы соответствует номеру текущей воспроизводимой страницы.

Для выключения функции телетекста нажмите кнопку **TEXT**. Предыдущий режим просмотра при этом появляется вновь.

#### Простой текст

#### Выбор страницы

- Введите трехзначный номер нужной вам страницы посредством кнопок с цифрами. Если во время ввода номера страницы вы нажали не ту кнопку, вы должны закончить ввод трехзначного номера, а затем снова ввести правильный номер страницы.
- Для вывода на экран предыдущей или последующей страницы телетекста можно использовать кнопку ▲ / ▼.

#### Программирование цветных кнопок режим СПИСОК

На некоторых моделях, если телевизор включен в режим Простой текст/ Текст СВЕРХУ/ БЫСТРЫЙ ТЕКСТ, нажмите кнопку переключения в режим СПИСОК.

Четырем номерам страницы по вашему выбору может быть назначен цветовой код, что позволяет легко выводить на экран эти страницы нажатием соответствующей цветной кнопки на ПДУ.

- 1. Выберите страницу, которую вы хотите назначить какой-либо кнопке с цифрами.
- Подождите, пока страница появится на экране, и нажмите кнопку ОК. Номера страниц в цветных прямоугольниках, воспроизводимые в нижней части экрана, меняются на "000?".
- Нажмите цветную кнопку для записи в память номера страницы. Теперь вы можете вывести на экран эту страницу путем нажатия соответствующей цветной кнопки.
- путем нажатия соответствующей цветной кнопки. 4. Аналогичным образом назначаются страницы для трех остальных цветных кнопок.

# Телетекст (не во всех моделях)

### Текст СВЕРХУ (не во всех моделях)

Для облегчения поиска информации, передаваемой с помо-щью телетекста, в нижней части экрана воспроизводятся четыре цветных поля: красное, зеленое, желтое и синее. Желтое поле обозначает следующую группу, а синее поле обозначает следующий блок.

#### Группы/Выбор блока/Страницы

- С помощью СИНЕЙ кнопки вы можете переходить от блока к блоку.
- 2. Используйте ЖЕЛТУЮ кнопку для перехода на следующую группу с автоматическим переходом на следующий блок.
- 3. С помощью ЗЕЛЕНОЙ кнопки вы можете перейти на следующую страницу с автоматическим переходом на следующую группу. Для этого также может использо-ваться кнопка ▲.
- 4. КРАСНАЯ кнопка позволяет вернуться на предыдущую установку. Для этого также может использоваться кнопка ▼.

#### Прямой выбор страницы

Так же, как и в режиме телетекста Простой, в режиме TOP вы можете выводить на экран страницу телетекста с помощью прямого ввода трехзначного номера страницы.

## БЫСТРЫЙ ТЕКСТ

Страницы телетекста имеют цветовой код, который регистрируется в нижней части экрана, и выбираются с помощью соответствующей цветной кнопки.

#### Выбор страницы

- 1. Нажмите кнопку 🗉 для выбора страницы указателя.
- 2. Вы можете выбрать страницы, имеющие цветовой код, показанный в нижней строчке, с помощью соответст-вующих цветных кнопок.
- Так же, как и в режиме телетекста Простой, в режиме телетекста FASTEXT вы можете выбрать страницу телетекста путем ввода трехзначного номера страницы с помощью цифровых кнопок.
- 4. Кнопка ▲ / ▼ может использоваться для выбора предыдущей или последующей страницы.

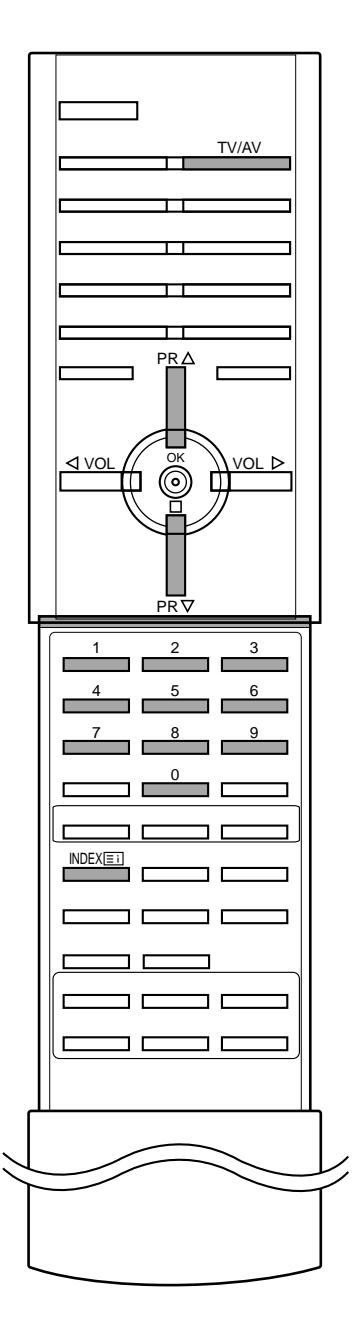

# Телетекст (не во всех моделях)

### Специальные функции телетекста

### **Е? REVEAL (ОТКРЫВАНИЕ СКРЫТОГО ТЕЛЕТЕКСТА)**

Нажмите эту кнопку для воспроизведения на экране скрытой информации, такой как, например, ответы на загадки и вопросы викторины.

Нажмите кнопку еще раз для удаления информации с экрана.

## **Е**€ УВЕЛИЧЕНИЕ РАЗМЕРА (EXPAND)

Устанавливает двойную высоту знаков телетекста. Нажмите эту кнопку для увеличения верхней половины страницы телетекста.

Нажмите эту кнопку еще раз для увеличения нижней половины страницы телетекста.

Нажмите эту кнопку еще раз для возвращения в режим нормального воспроизведения.

## **ЕХ** <u>UPDATE (ОБНОВЛЕНИЕ)</u>

На экране воспроизводится нормальное телевизионное изображение во время ожидания поступления новой страницы телетекста.

В левом верхнем углу экрана воспроизводится индикатор (=>) При поступлении новой страницы телетекста индикатор (=>) меняется на номер страницы телетекста.

Нажмите эту кнопку для вывода на экран обновленной (новой) страницы телетекста.

## **ТЕТ НОLD (УДЕРЖИВАНИЕ)**

Прекращается автоматическая смена страниц телетекста, которая выполняется в том случае, если страница телетекста состоит из 2 или более субстраниц. Количество субстраниц и номер текущей субстраницы обычно воспроизводятся на экране под строкой времени. При нажатии этой кнопки в левом верхнем углу экрана воспроизводится символ удерживания, и автоматическая смена страниц отменяется.

Для перехода на следующую страницу телетекста нажмите эту кнопку еще раз.

### **МІХ (НАЛОЖЕНИЕ)**

Воспроизводятся страницы телетекста, наложенные на телевизионную картинку.

Для выключения картинки телевизионной передачи нажмите эту кнопку еще раз.

**Примечание** : Когда TV картинка и текстовая картинка занимают по половине экрана функция MIX не возможна.

#### 

Нажмите эту кнопку для воспроизведения показаний времени в верхнем правом углу экрана во время просмотра телевизионной передачи. Для удаления показаний времени с экрана нажмите эту кнопку еще раз. В режиме телетекста эта кнопка используется для индикации номера субстраницы телетекста. Номер субстраницы телетекста воспроизводится в нижней части экрана. Для удерживания или смены субстраницы нажмите любую из следующих кнопок: КРАС НАЯ/ЗЕЛЕНАЯ, ▲ / ▼, кнопки с цифрами. Для выхода из этого режима нажмите эту кнопку еще раз.

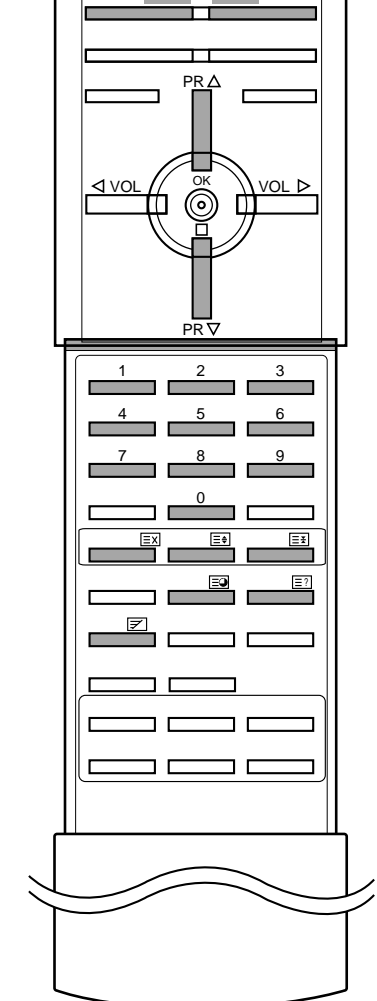

# Подключение внешней аппаратуры

Вы можете подключать к вашему телевизору дополнительное оборудование, такое как видеомагнитофоны, видеокамеры и т. п.

#### Гнездо антенны

- 1. Соедините разъем высокочастотного выхода видеомагнитофона с гнездом антенны, расположенным на задней панели телевизора.
- 2. Подсоедините кабель антенны к гнезду видеомагнитофона, предназначенному для подключения антенны.
- Настройтесь на выходной канал видеомагнитофона под желаемым номером программы, пользуясь указаниями раздела 'Ручная настройка программы'.
- 4. Выберите номер программы, выделенный вами для выходного сигнала от видеомагнитофона.
- 5. Нажмите кнопку PLAY (Воспроизведение) на видеомагнитофоне.

### Гнёзда Euro scart

- 1. Подсоедините гнездо Euro scart видеомагнитофона к гнёздам Euro scart 1, 2 или 3 аппарата.
- Нажмите кнопку PLAY (Воспроизведение) на видеомагнитофоне. Если выходы переменного напряжения вашего видеомагнитофона подсоединены к Euro scart гнёздам 1, 2 или 3, аппарат перейдёт в режимы AV1, AV2 или AV3 автоматически. Если же вы хотите продолжить простмотр в режиме TV, нажмите ▲ / ▼ или клавишу HOMEPA.

В противном случае нажмите TV/AV клавиши на пульте Дудля выбора AV1, AV2 или AV3. На экране появляется изображение playback.

Также вы можете записать на видео плёнку программы, полученные посредством TV.

### Примечание :

- а. Тип сигнала RGB, т.е сигналы красного, зелёного и голубого могут быть только выбраны для гнезда 1 Euro scart. Эти сигналы передаются, к примеру, платным TV декодером, игровой приставкой или фото CD устройством и т.д.
- 6. Если оба сигнала Euro scart 1, 2 или 3 подсоединены к видеомагнитофону одновременно, только сигнал AV2 может быть получен.
- в. Если сигнал S-VHS получен через гнездо Euro scart 2, вы должны изменить режим на S-Video2.
- г. Если вы используете RCA для Scart адаптора (не поставляется), тогда VIDEO IN и Y/C IN(S-VIDEO) гнёзда должны быть подсоединены к адаптору, изображение аппарата может быть нестабильным.

### Гнёзда Аудио выходов (AUDIO OUT)

Гнёзда для системы Hi-Fi усилителя находятся на задней панели аппарата; L=левый звуковой канал, R=правый звуковой канал. Если вы подсоединяете систему усилителя, вы также можете получить TV звук через систему стерео усилителя.

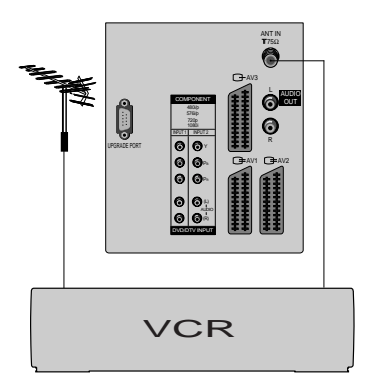

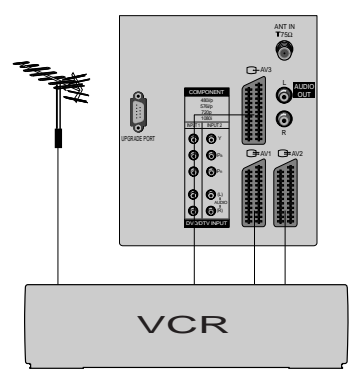

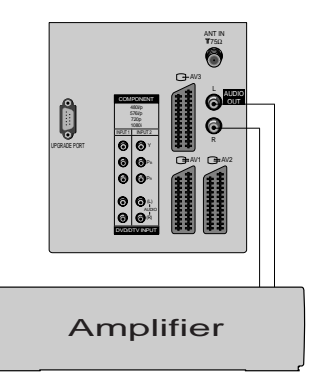

# Подключение внешней аппаратуры

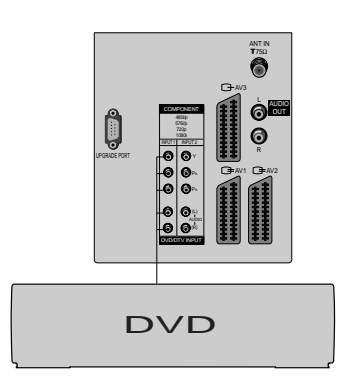

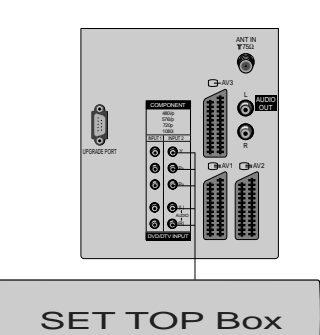

## 1. Подсоедините КОМПОНЕНТНОГО видео выход (Y Cb Cr, Y Pb Pr

Входные гнезда компонентного сигнала

- или Y B-Y R-Y) DVD/DTV INPUT к Компоненту ввода розетки (Y PB PR) телевизора.
- 2. Подсоедините аудио кабель от компонента к аудио розетке на DVD/DTV INPUT.
- 3. Нажмите кнопку TV/AV или COMPONENT чтобы выбрать режим Component 1 или Component 2.
- 4. Нажмите кнопку PLAY (воспроизведение) на оборудовании с выходами КОМПОНЕНТНОГО сигнала. На экране появится воспроизводимое изображение.

### Гнезда входов Audio/Video

- 1. Подсоедините гнёзда audio/video выходов видеомагнитофона ко входам audio/video аппарата.
- Нажмите клавишу TV/AV для выбора AV4. 2.
- 3. Нажмите клавишу play на видеомагнитофоне. На экране появляется изображение playback.

Примечание : Если у вас моно видеомагнитофон, подсоедините аудио кабель от видеомагнитофона к гнезду AUDIO L/MONO аппарата.

#### Входные гнезда для S-Video/Audio (не на всех моделях)

При подключении видеомагнитофона формата S-VIDEO через входное гнездо S-VIDEO качество изображения улучшается.

- 1. Соедините гнездо типа S-video видеомагнитофона с гнездом типа S-VIDEO телевизора.
- 2. Подключите аудио кабель от магнитофона стандарта S-VIDEO к гнездам для аудио сигнала на телевизоре.
- 3. Последовательными нажатиями кнопки TV/AV выберите режим **АV4**.
- 4. Нажмите кнопку PLAY (Воспроизведение) на видеомагнитофоне. экране появится изображение, воспроизводимое Ha видеомагнитофоном.

Примечание: Если видеомагнитофон формата S-VHS был подключен и к гнездам S-VIDEO, и к гнездам VIDEO, телевизор может принимать сигнал только с гнезда S-VIDEO.

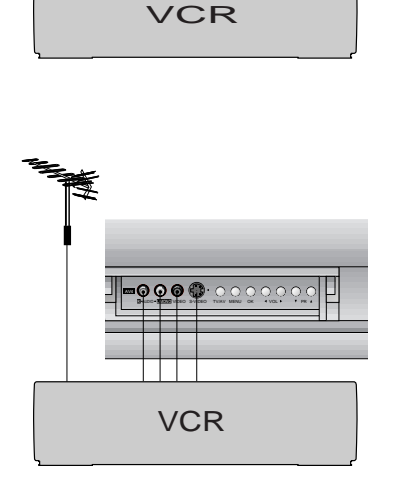

000

# Примечание

# Примечание

# Порядок поиска причины и устранения неисправности

### Признак неисправности

#### Нет изображения, нет звука

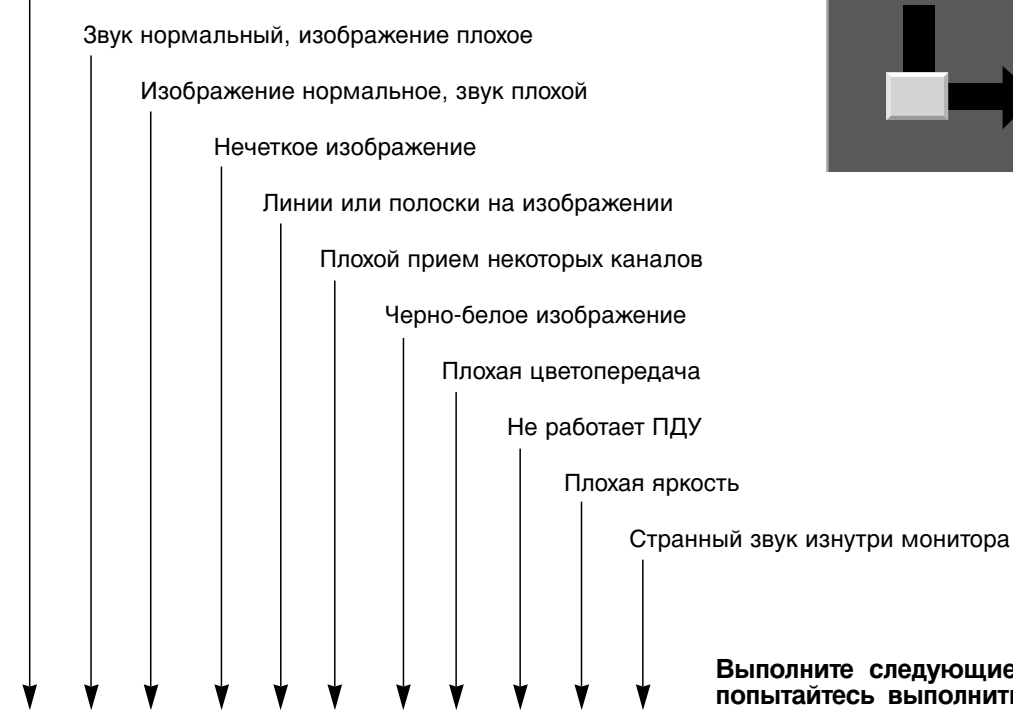

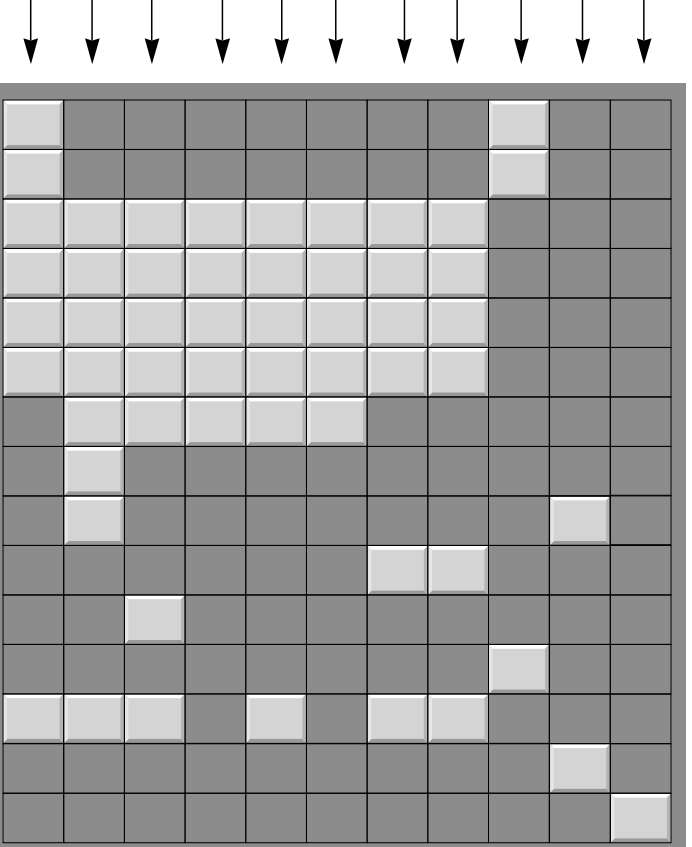

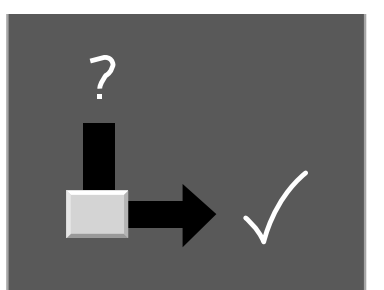

# Выполните следующие проверки и попытайтесь выполнить следующие регулировки

Вилка шнура питания (воткните в розетку электросети и включите питание телевизора)

Включено ли питание телевизора?

Попробуйте включить другой канал (слабый сигнал)

Проверьте антенну (подключена ли антенна к антенному гнезду телевизора?)

Проверьте антенну (оборван ли провод?)

Проверьте антенну

Проверьте, нет ли расположенного поблизости источника помех?

Отрегулируйте контраст

Отрегулируйте яркость

Отрегулируйте насыщенность цвета

Отрегулируйте громкость

Проверьте батарейки в ПДУ

Проверьте гнезда Audio/Video (только при работе с видеомагнитофоном)

Свяжитесь со своим дилером или сервис центром.

Изменение в окружающей влажности или температуре могут проявиться в необычном звуке при выключении или включении монитора; и не означают неисправность монитора.

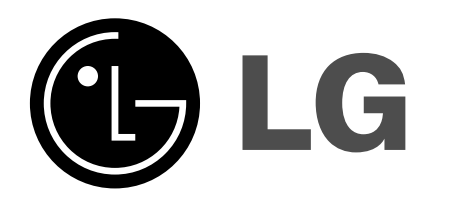